# セキュアVPN接 続サービス

### ~インストールと接続方法~

#### ※注意事項※ 2024年10月時点

FortiCliant 7.4 において以下の現象が確認されております

<Windows>

接続ボタンをクリックしても「接続中」のまま画面が停止してしまいVPN接続ができない

⇒【解決方法】Visual C++ 再頒布可能パッケージ インストール方法

<macOS>

不具合があり起動しない(V7.4.0)

⇒ V7.4.1 (使用するにはmacOS11以降が必要) で起動可能となりました(2024年11月)

作成部署:事務局 総務部 教学ICT課 作成日 : 2020-09-16 更新日 : 2025-03-26

### はじめに

セキュアVPN接続サービスは、学外から学内のみ使用可能な各種サーバー、 ホームページ、アプリケーション等を利用するために使用するサービスです。

セキュアVPN接続サービスを利用することにより、講義資料配信システム (Notre Academia)や出欠席管理アプリが利用可能となります。

### <利用上の注意点>

サービス接続後は、仮想的に学内LANに接続されているパソコンと同等となります。そのためウィルス等に感染した端末で接続すると、学内LANに接続 されているパソコン等に障害を与える可能性があります。 サービス利用の際は、自身の端末のセキュリティ管理を行いウィルス対策等

を行った上で接続してください。

# 事前準備(1/3)

セキュアVPN接続を行う際は、Forticlient VPNというソフトウェアを利用 します。そのため事前にソフトウェアのダウンロードおよびインストールを 行う必要があります。

### <u>ダウンロードサイト(Fortinet社のWEBサイト)</u>

https://www.fortinet.com/support/product-downloads

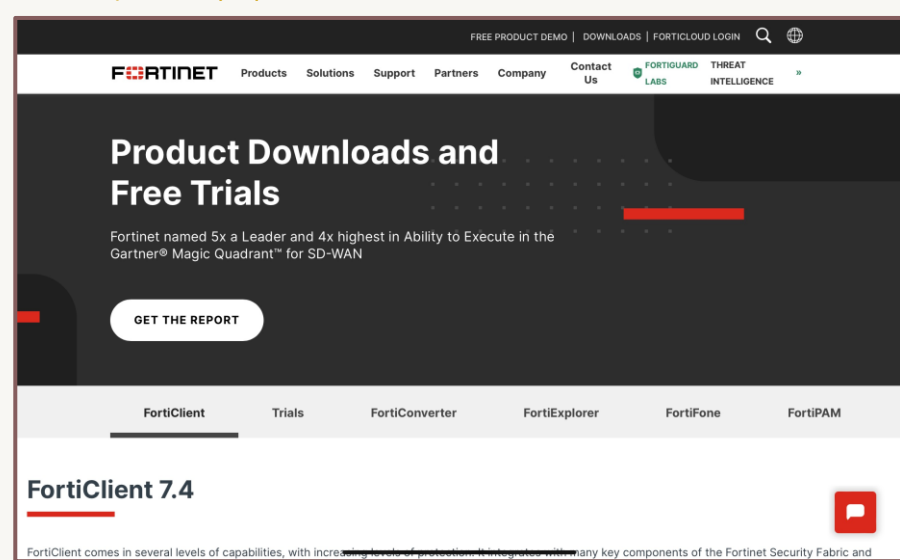

※iOSのアプリは上記サイトからではなく App Storeからダウンロードするように してください(<u>P.7</u>へ)。

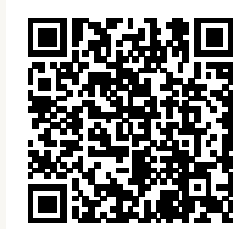

# 事前準備(2/3)

### 表示されたサイトの下方にある「FortiClient VPN」へ移動します。 ※「FortiClient」ではなく「FortiClient VPN」を使用します。

| FortiClient 7.4<br>FortiClient comes in several levels of capabilities, with increasing levels of protection. It integra<br>is centrally managed by the Endpoint Management Server (EMS)<br>VPN/ZTNA Edition<br>EPP/APT Edition | FortiClient 7.4<br>FortiClient comes in several levels of capabilities, with increasing levels of protection. It integrates with many key components of the Fortinet Security Fabric and is centrally managed by the Endpoint Management Server (EMS) |
|----------------------------------------------------------------------------------------------------|----------------------------------------------------------------------------------------------------|
| FortiClient EMS                                                                                                    | VPN/ZTNA Edition         EPP/APT Edition         FortiClient EMS         FortiClient VPN only (DIY, no support)                                                                                                    |
|                                                                                                    | 「FortiClient VPN only」をクリック<br>すると該当箇所へ移動します                                                                                                    |

# 事前準備(3/3)

表示されたサイトの下方にある「FortiClient VPN」から各自の環境に応じた DOWNLOAD ボタンをクリックします。

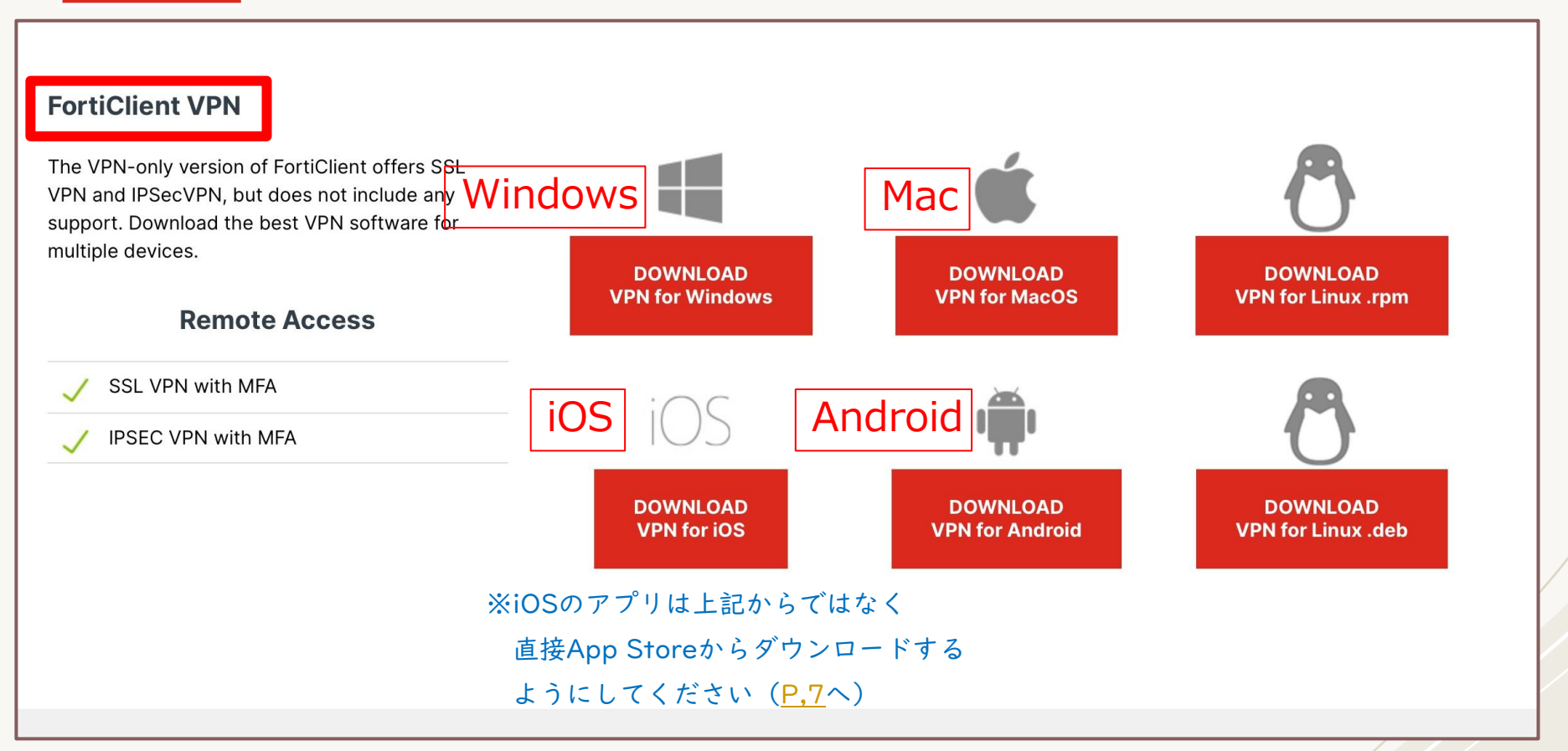

ダウンロード方法 サマリー

| iOSの場合 ダウンロード                                                | Windows11の場合 ダウンロード                                    |
|--------------------------------------------------------------|--------------------------------------------------------|
| #OSのパージョンや数定によって操作が異なる場合があります                                | **OSのパージョンや放実によって操作が異なる場合があります。                        |
| App Storeを開きます。FortiClient VPNの「入手」ボタンをタップし、<br>ダウンロードを行います。 | ダウンロード完了後は、「開く」をクリックするか保存先のフォルダーを表<br>示し、実行ファイルを起動します。 |

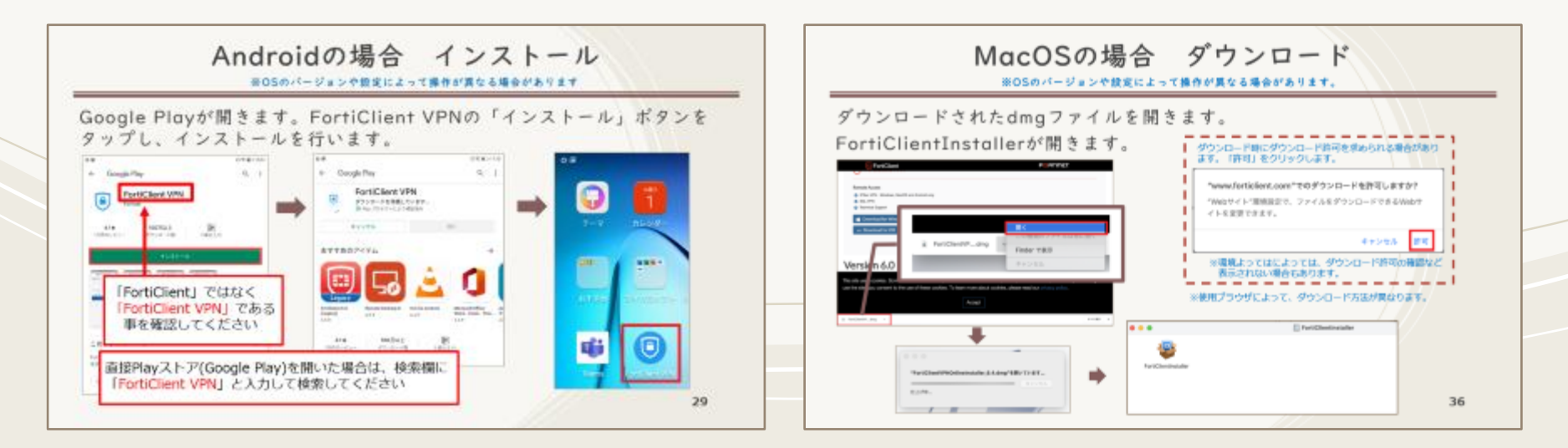

## iOSの場合 ダウンロード

※OSのバージョンや設定によって操作が異なる場合があります

# App Storeを開きます。FortiClient VPNの「入手」ボタンをタップし、<br/>ダウンロードを行います。直接App Storeを開いた場合は、検索欄に

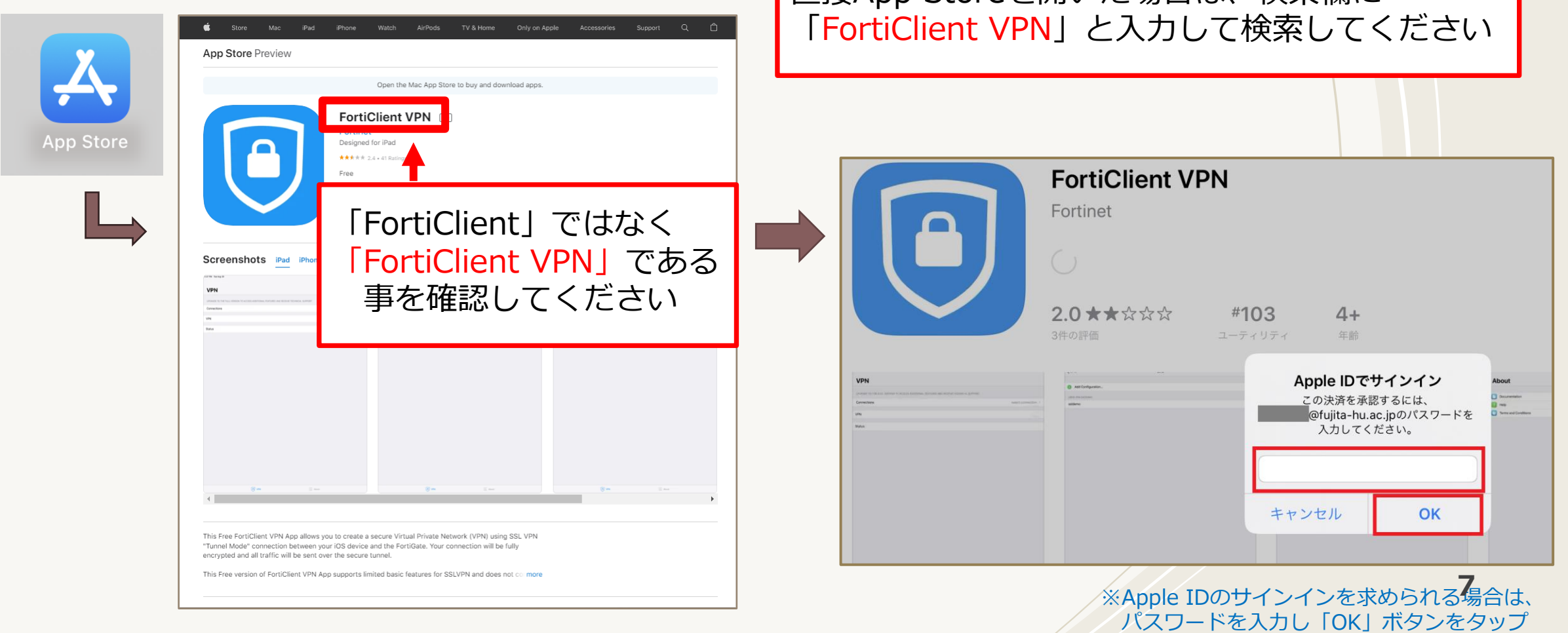

iOSの場合 インストール

### ダウンロード後、インストールを行います。

| App Store                               | キャンセル …                  |               | App Store         |                 |               | キャンセル          |          |
|-----------------------------------------|--------------------------|---------------|-------------------|-----------------|---------------|----------------|----------|
| FORTICLIENT VPN (4+)<br>FORTINET<br>APP |                          |               | FOR<br>FOR<br>APP | FICLIENT VPN 4+ |               |                |          |
| アカウント @FUJITA-HU.AC.                    | JP                       |               | アカウント             | @FUJITA-HU.AC.  | JP            |                |          |
|                                         | - <i>n</i>               |               |                   | 定了 定了           | )             |                |          |
|                                         |                          |               |                   |                 | -             |                |          |
| App Store                               | キャンセル                    | 14:58 9月8日(火) |                   |                 |               |                | 중 74% ■) |
| Apple IDでた                              | サインイン                    |               |                   | $\star$         |               | Ø              | <b>1</b> |
| この決済を承認するには<br>hu.ac.jpのパスワードを          | t、@fujita-<br>:入力してください。 | Photo Booth   | ショートカット           | iTunes Store    | EDE           | Chrome         | Teams    |
| パスワード                                   | 2                        | Word          | Excel             | PowerPoint      | NotreAcademia | FortiClientVPN |          |
| サイン・                                    |                          |               |                   |                 |               |                |          |
|                                         |                          |               |                   |                 |               |                | 8        |

# iOSの場合 初期設定(I/5)

※OSのバージョンや設定によって操作が異なる場合があります

### インストール後、アプリを起動し初期設定を行います。

|                                                                                                    | ו ו | 15:06 9月8日(火) |                                                                             |       | 중 73% ■           |
|----------------------------------------------------------------------------------------------------|-----|---------------|-----------------------------------------------------------------------------|-------|-------------------|
| Privacy Policy Highlights                                                                                                    |     | VPN           | S AND RECEIVE TECHNICAL SUPPORT                                             |       |                   |
|                                                                                                    |     | Connections   |                                                                             | se    | lect connection > |
| Forticlient DOES NOT collect any user specific personal information like username, photos or<br>email address and send to Fortinet.                                     |     |               |                                                                             |       |                   |
|                                                                                                    |     | VPN           |                                                                             |       |                   |
| FortiClient Application may collect some anonymous usage information and send                                                                                           |     | Status        |                                                                             |       |                   |
| to Fortinet for App enhancements & usability improvements.                                                                                                    |     |               | not come with any product support.<br>I will not contact Fortinet technical |       |                   |
|                                                                                                    |     |               | while using this free App                                                   |       |                   |
| Porticient Application does not monitor user's very traine.                                                                                                    |     |               | l accept                                                                    |       |                   |
| This is a free version of FortiClient VPN software with limited feature support.<br>Please upgrade to the licensed version for advanced features and technical support. |     |               |                                                                             |       |                   |
| By selecting "I accept" below, you agree to FortiClient Apps Terms of Service and Privacy Policy.                                                                       |     |               |                                                                             |       |                   |
| laccept                                                                                                    |     | (C) VPN       |                                                                             | About |                   |
|                                                                                                    |     |               |                                                                             |       |                   |

# iOSの場合 初期設定(2/5)

※OSのバージョンや設定によって操作が異なる場合があります

### 表示内容をよく読み「許可」をタップします(許可しない場合は使用できま せん)。パスコードを求められた場合はパスコードを入力します。

| 15:06 9月8日(火)<br>VPN<br>UPGRADE TO THE FULL VERSION TO ACCESS ADDITIONAL FEATURES AND RECEIVE TECHNICAL SUPPORT<br>Connections   | ₹73% select connection > | iPadのパスコードを入力<br>VPN構成を追加 |
|----------------------------------------------------------------------------------------------------|--------------------------|---------------------------|
| VPN                                                                                                    |                          |                           |
| Status<br>"FortiClientVPN"がVPN構成の<br>追加を求めています<br>このiPadでのマベマのタットワーク動作状<br>況は、VPNの使用中はフィルタリングまた<br>は監視されることがあります。<br>許可<br>許可しない |                          |                           |
| D VPN                                                                                                    | About                    | 10                        |

# iOSの場合 初期設定(3/5)

※OSのバージョンや設定によって操作が異なる場合があります

### 接続情報を設定するため、「select connection >」をタップします。 次に、「Add Configuration」をタップします。

| ▲ 設定 15:19 9月8日(火)                                                                      | 중 72% ,             | ] | ◀設定 15:19 9月8日(火)               |       |       | <b>२</b> ७२% ■ |
|-----------------------------------------------------------------------------------------|---------------------|---|---------------------------------|-------|-------|----------------|
|                                                                                         |                     |   | < VPN                           |       | VPN   | Done           |
| VPN                                                                                     |                     |   |                                 |       |       |                |
|                                                                                         |                     |   | Add Configuration               |       |       |                |
| UPGRADE TO THE FULL VERSION TO ACCESS ADDITIONAL FEATURES AND RECEIVE TECHNICAL SUPPORT |                     |   | 🕀 Scan FortiGuard Cloud QR Code |       |       |                |
| Connections                                                                             | select connection > |   | USER VPN GATEWAY                |       |       |                |
| VPN                                                                                     |                     |   |                                 |       |       |                |
| Status                                                                                  |                     |   |                                 |       |       |                |
|                                                                                         |                     |   |                                 |       |       |                |
|                                                                                         |                     |   |                                 |       |       |                |
|                                                                                         |                     |   |                                 |       |       |                |
|                                                                                         |                     |   |                                 |       |       |                |
|                                                                                         |                     |   |                                 |       |       |                |
|                                                                                         |                     |   |                                 |       |       |                |
|                                                                                         |                     |   |                                 |       |       |                |
|                                                                                         |                     |   |                                 |       |       |                |
| (C) VPN                                                                                 | About               |   |                                 | O VPN | About |                |
|                                                                                         |                     | 1 | L                               |       |       |                |

# iOSの場合 初期設定(4/5)

※OSのバージョンや設定によって操作が異なる場合があります

各項目を入力します。入力後、「Save」をタップします。

Secure Protocol: SSLVPN

Name: FUJITA-VPN SSL

※分かりやすい名称を設定

Server Address:

https://vpn-ssl.fujita-hu.ac.jp (ブイピイエヌ ハイフン エスエスエル)

#### **Port:** 443

※Portの設定が行われるとServer Address の表示が下記へ表記にかわる https://vpn-ssl.fujita-hu.ac.jp:443

#### User: FUJITA-NETのIDを入力

※メールアドレスの@より前の部分

| 13:13 10月29日(火)         |                | <b>२</b> 40% <b>•</b> )             |
|-------------------------|----------------|-------------------------------------|
| Select VPN Connection   | FUJITA-VPN SSL | Save                                |
| VPN ACCOUNT INFORMATION |                |                                     |
| Secure Protocol         |                | SSLVPN ≎                            |
| Name                    |                | FUJITA-VPN SSL                      |
| Server Address          |                | https://vpn-ssl.fujita-hu.ac.jp:443 |
| Add Server Address      |                | 9                                   |
| SSO                     |                |                                     |
| Port                    |                | 443                                 |
| CLIENT CERTIFICATE      |                |                                     |
| Use Certificate         |                |                                     |
| CREDENTIALS             |                |                                     |
| Username                |                | FujitaHajime                        |
|                         |                |                                     |
|                         |                |                                     |
|                         |                |                                     |
|                         |                |                                     |
|                         |                |                                     |

# iOSの場合 初期設定(5/5)

※OSのバージョンや設定によって操作が異なる場合があります

### 接続情報が登録されます。接続を試す場合は「<VPN」をタップします。

| VPN Done <ul> <li>Add Configuration</li> <li>Scan FortiGuard Cloud QR Code</li> </ul> USER VPN GATEWAY <ul> <li>FUJITA-VPN SSL</li> </ul> | VPN Done <ul> <li>Add Configuration</li> <li>Scan Forti/Guard Cloud OR Code</li> </ul> USER VPN QATEWAY   FUJTA-VPN SSL <ul> <li>Image: Stan Forti/Guard Cloud OR Code</li> </ul> | ◀ 設定 15:24 9月8日(火)                      |       | <b>?</b> 71% 🔲 ' |  |
|----------------------------------------------------------------------------------------------------|----------------------------------------------------------------------------------------------------|-----------------------------------------|-------|------------------|--|
| <ul> <li>Add Configuration</li> <li>Scan FortiGuard Cloud QR Code</li> <li>USER VPN GATEWAY</li> <li>FUJITA-VPN SSL ✓</li> </ul>          | Add Configuration C Scan FortiGuard Cloud QR Code USER VINY OATEWAY FUJITA-VPN SSL                                                                                                | VPN                                     | VPN   | Done             |  |
| <ul> <li>Accountignation</li> <li>Scan FortiGuard Cloud QR Code</li> <li>USER VPN GATEWAY</li> <li>FUJITA-VPN SSL</li> </ul>              | Create Configuration Cloud QR Code  USER VPN GATEMAY  FUJITA-VPN SSL                                                                                                    |                                         |       |                  |  |
| USER VPN GATEWAY FUJITA-VPN SSL                                                                                                    | USER VPN GATEWAY FUJITA-VPN SSL                                                                                                    | Scan FortiGuard Cloud QR Code           |       |                  |  |
| FUJITA-VPN SSL                                                                                                    | FUJITA-VPN SSL                                                                                                    | USER VPN GATEWAY                        |       |                  |  |
|                                                                                                    |                                                                                                    | FUJITA-VPN SSL                          |       | ✓                |  |
|                                                                                                    |                                                                                                    |                                         |       |                  |  |
|                                                                                                    |                                                                                                    |                                         |       |                  |  |
|                                                                                                    |                                                                                                    |                                         |       |                  |  |
|                                                                                                    |                                                                                                    |                                         |       |                  |  |
|                                                                                                    |                                                                                                    |                                         |       |                  |  |
|                                                                                                    |                                                                                                    |                                         |       |                  |  |
|                                                                                                    |                                                                                                    |                                         |       |                  |  |
|                                                                                                    |                                                                                                    |                                         |       |                  |  |
|                                                                                                    | About                                                                                                    | AND AND AND AND AND AND AND AND AND AND | A 🗮 A | bout             |  |

# iOSの場合 VPN接続(I/2)

#### ※OSのバージョンや設定によって操作が異なる場合があります

### 登録した接続情報で、接続を試します。 Connect項目のスイッチをONにする。

| 10:27 10月30日(水)                                                                         |       | 중 27% ∎_         | 13:12 10月29日(火)                            |                                   |
|-----------------------------------------------------------------------------------------|-------|------------------|--------------------------------------------|-----------------------------------|
| VPN                                                                                     |       |                  | VPN                                        |                                   |
| UPGRADE TO THE FULL VERSION TO ACCESS ADDITIONAL FEATURES AND RECEIVE TECHNICAL SUPPORT |       |                  | UPGRADE TO THE FULL VERSION TO ACCESS ADDI | TIONAL FEATURES AND RECEIVE TECHN |
| Connection                                                                              |       | FUJITA-VPN SSL > | Connection                                 |                                   |
| Connect                                                                                 |       |                  | Connect                                    | L<br>Please enter y               |
| Save password                                                                           |       |                  | Save password                              | FujitaHajime                      |
| Status                                                                                  |       | Disconnected     | Status                                     | Password                          |
|                                                                                         |       |                  |                                            |                                   |
|                                                                                         |       |                  |                                            |                                   |
|                                                                                         |       |                  |                                            |                                   |
|                                                                                         |       |                  |                                            |                                   |
| O VPN                                                                                   | About |                  | A                                          | <b>?</b>                          |

। <u>Ф</u> 9 パスワード FUJITA-NETアカウントのパスワードを入力し、「OK」をタップします 14

OK

Login Please enter your username and password.

奈 41% ■

Connecting

# iOSの場合 VPN接続(2/2)

※OSのバージョンや設定によって操作が異なる場合があります

### 接続が成功するとStatusが「Connected」となります。 利用を終了する際は、必ずConnectのスイッチをオフにしてください。

| ◆設定 14:45 10月29日(火)                                                                                   | ♥ UPN 36%        | ] | 10:27 10月30日(水)                                                                                    | 중 27% ∎          |
|----------------------------------------------------------------------------------------------------|------------------|---|----------------------------------------------------------------------------------------------------|------------------|
| <b>VPN</b><br>UPGRADE TO THE FULL VERSION TO ACCESS ADDITIONAL FEATURES AND RECEIVE TECHNICAL SUPPORT |                  |   | <b>VPN</b> UPGRADE TO THE FULL VERSION TO ACCESS ADDITIONAL FEATURES AND RECEIVE TECHNICAL SUPPORT |                  |
| Connection                                                                                            | FUJITA-VPN SSL > |   | Connection                                                                                         | FUJITA-VPN SSL > |
| Connect                                                                                               |                  |   | Connect                                                                                            | 0                |
| Save password                                                                                         |                  |   | Save password                                                                                      |                  |
| Status                                                                                                | Connected 具      |   | Status                                                                                             | Disconnected 🗔   |
| Address                                                                                               | 172.30.160.10    |   |                                                                                                    |                  |
| Account                                                                                               | hkasuga          |   |                                                                                                    |                  |
| Connect Time                                                                                          | 00:00:07         |   |                                                                                                    |                  |
| Sent                                                                                                  | 607              |   |                                                                                                    |                  |
| Received                                                                                              | 128              |   |                                                                                                    |                  |
|                                                                                                    |                  |   |                                                                                                    |                  |
| (A) VPN                                                                                               | About            |   | O VPN                                                                                              | About            |
|                                                                                                    |                  | - |                                                                                                    |                  |

Statusが「Disconnected」になっていることを確認してください

# Windows I | の場合 ダウンロード

※OSのバージョンや設定によって操作が異なる場合があります。

### ダウンロード完了後は、「開く」をクリックするか保存先のフォルダーを表 示し、実行ファイルを起動します。

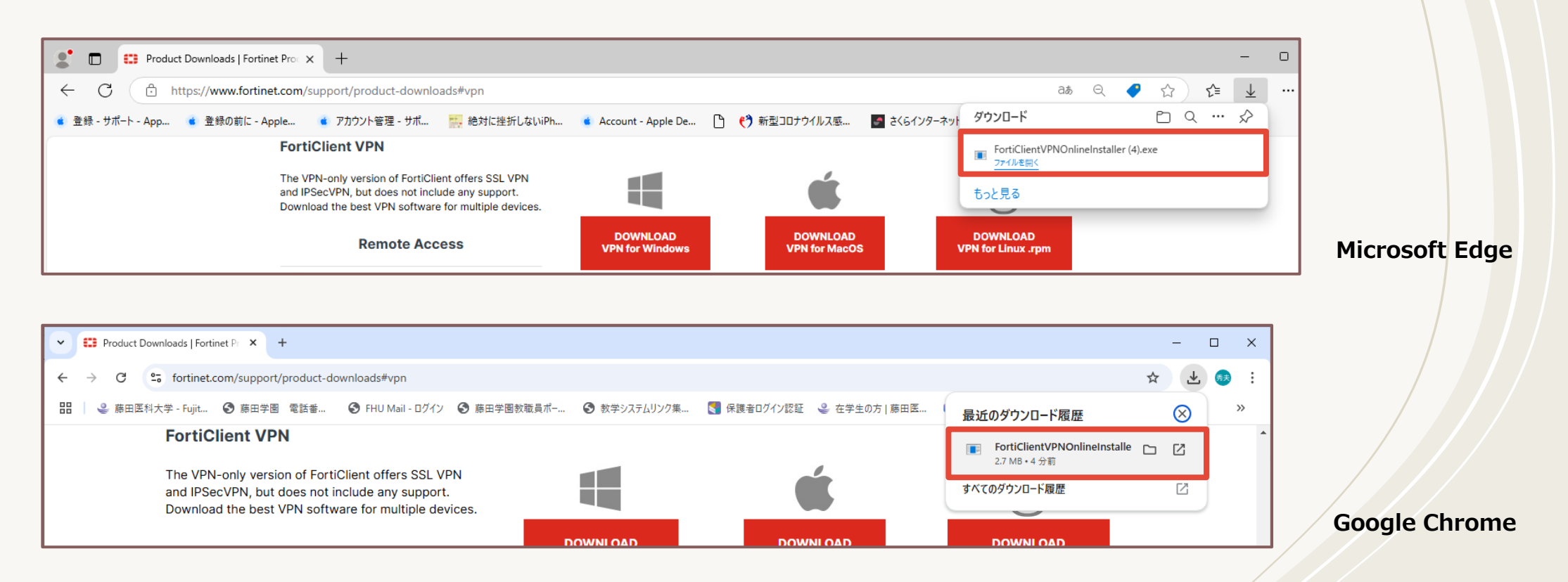

Windows I の場合 インストール (1/4)

※OSのバージョンや設定によって操作が異なる場合があります。

実行ファイルを起動すると、インストールが開始されます。 以下の許可を求められるので「はい」をクリックします。

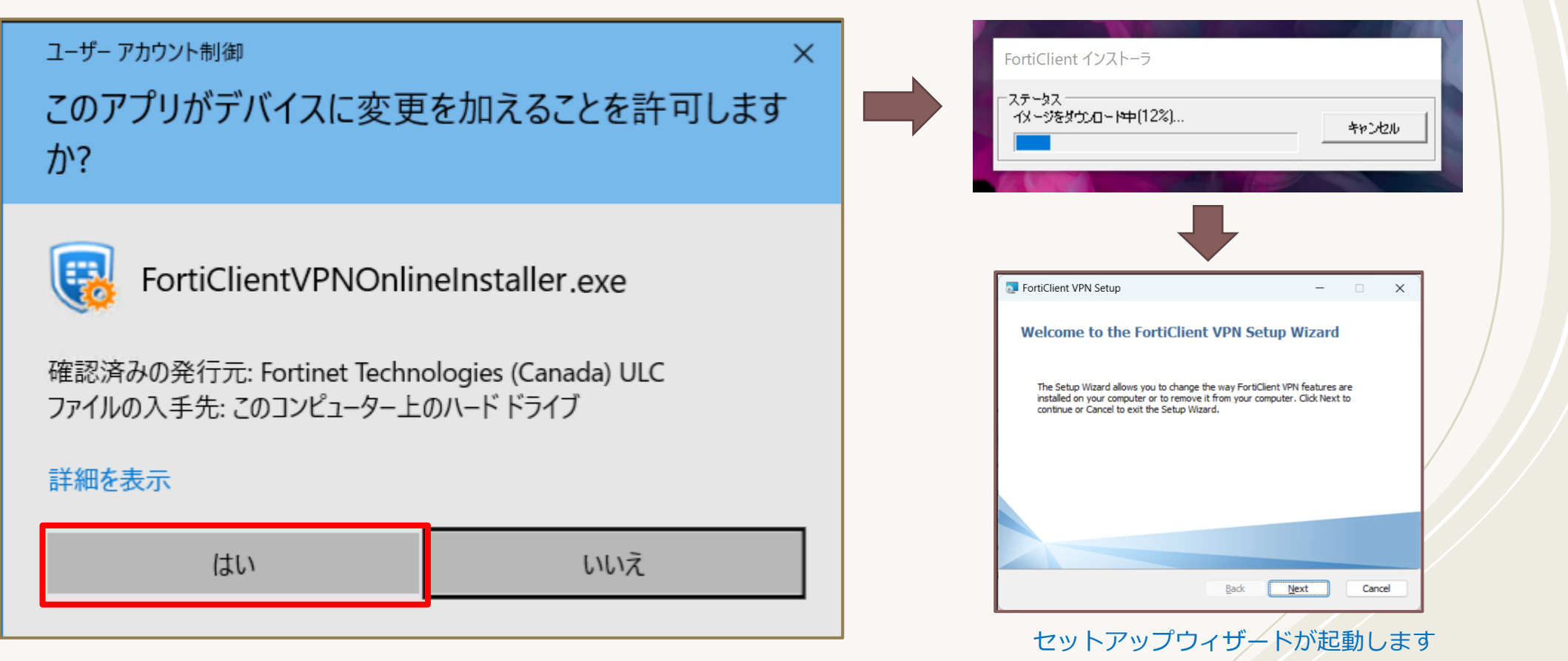

# Windows I の場合 インストール (2/4)

※OSのバージョンや設定によって操作が異なる場合があります。

### ライセンスの内容を確認し、「Yes,I have read and accept the …」 をチェックし「Next」ボタンをクリックします。

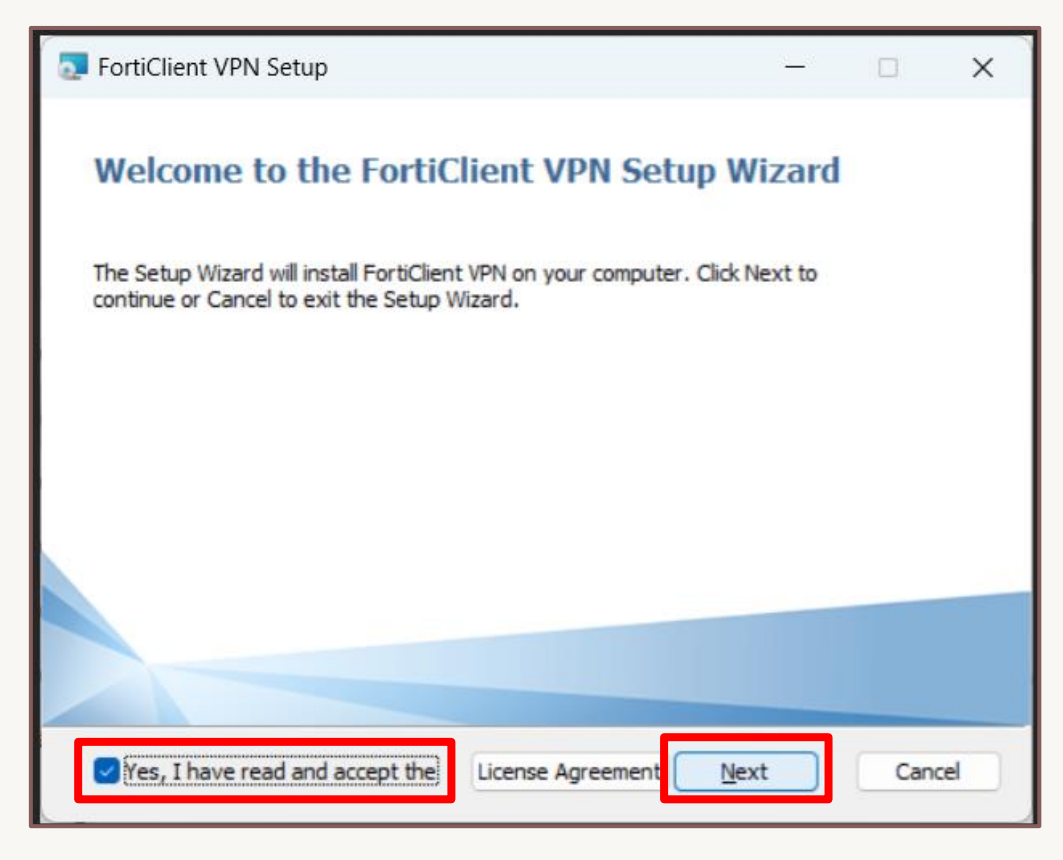

# Windows I の場合 インストール (3/4)

#### ※OSのバージョンや設定によって操作が異なる場合があります。

### インストール準備が完了したら、「インストール」ボタンをクリックします。

| - X                                                                                                    | FortiClient VPN Setup — — >                                  |
|----------------------------------------------------------------------------------------------------|--------------------------------------------------------------|
| Ready to install FortiClient VPN                                                                                                    | Installing FortiClient VPN                                   |
| Click Install to begin the installation. Click Back to review or change any of your installation settings. Click Cancel to exit the wizard. | Please wait while the Setup Wizard installs FortiClient VPN. |
|                                                                                                    | Status: Evaluating conditions                                |
|                                                                                                    |                                                              |
|                                                                                                    |                                                              |
|                                                                                                    |                                                              |
|                                                                                                    |                                                              |
|                                                                                                    |                                                              |
| <u>B</u> ack <u>Install</u> Cancel                                                                                                    | Back Next Cancel                                             |

Windows I | の場合 インストール (4/4)

# セットアップウィザードが完了したら、「完了」ボタンをクリックしセットアップウィザードを終了します。デスクトップにアイコンが追加されます。

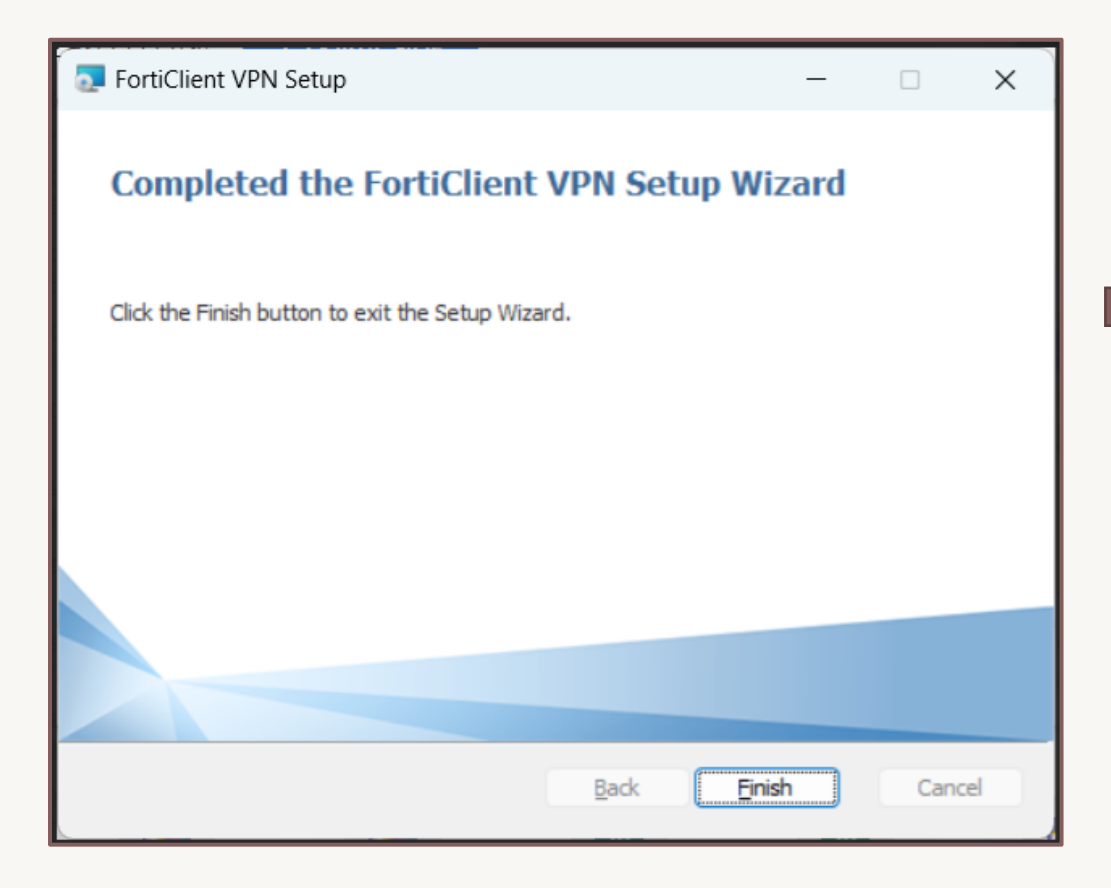

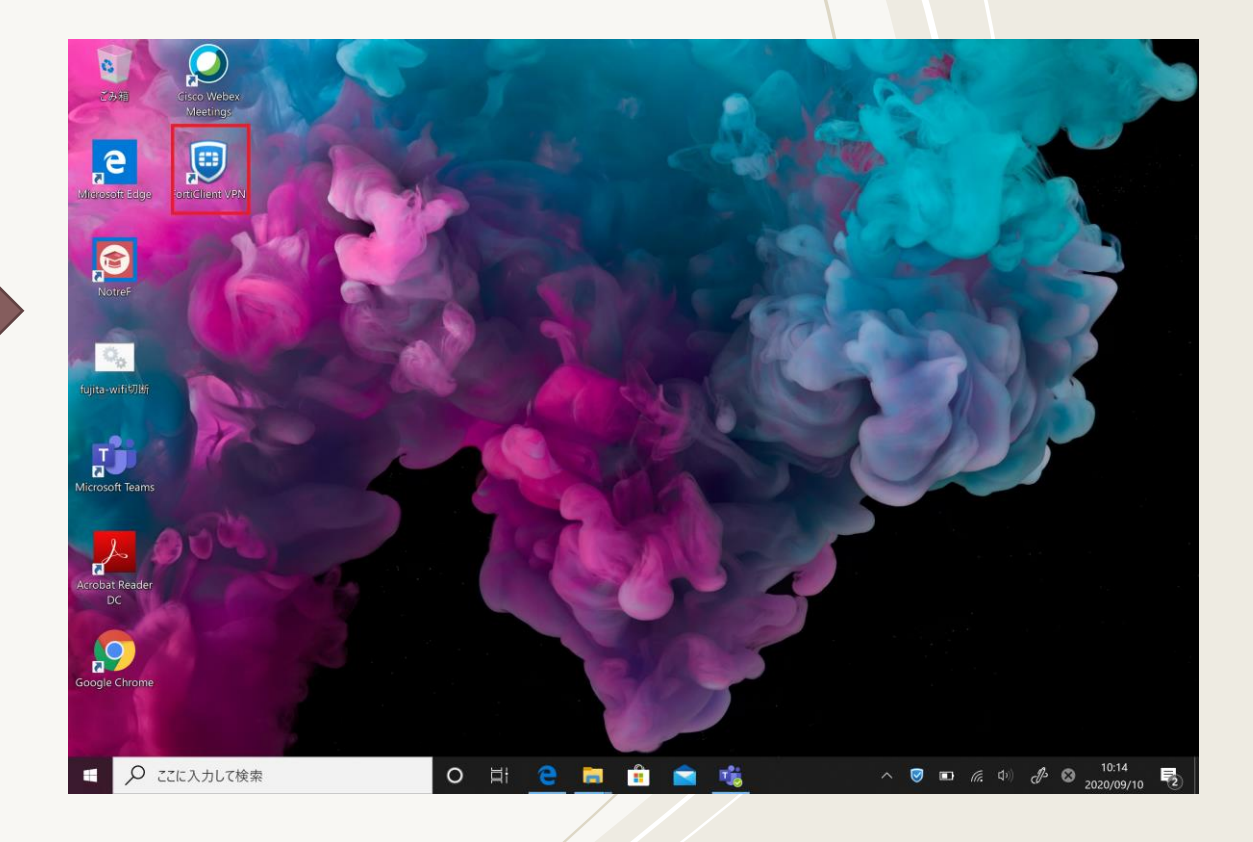

# Windows | | の場合 初期設定 ( | / 2)

※OSのバージョンや設定によって操作が異なる場合があります

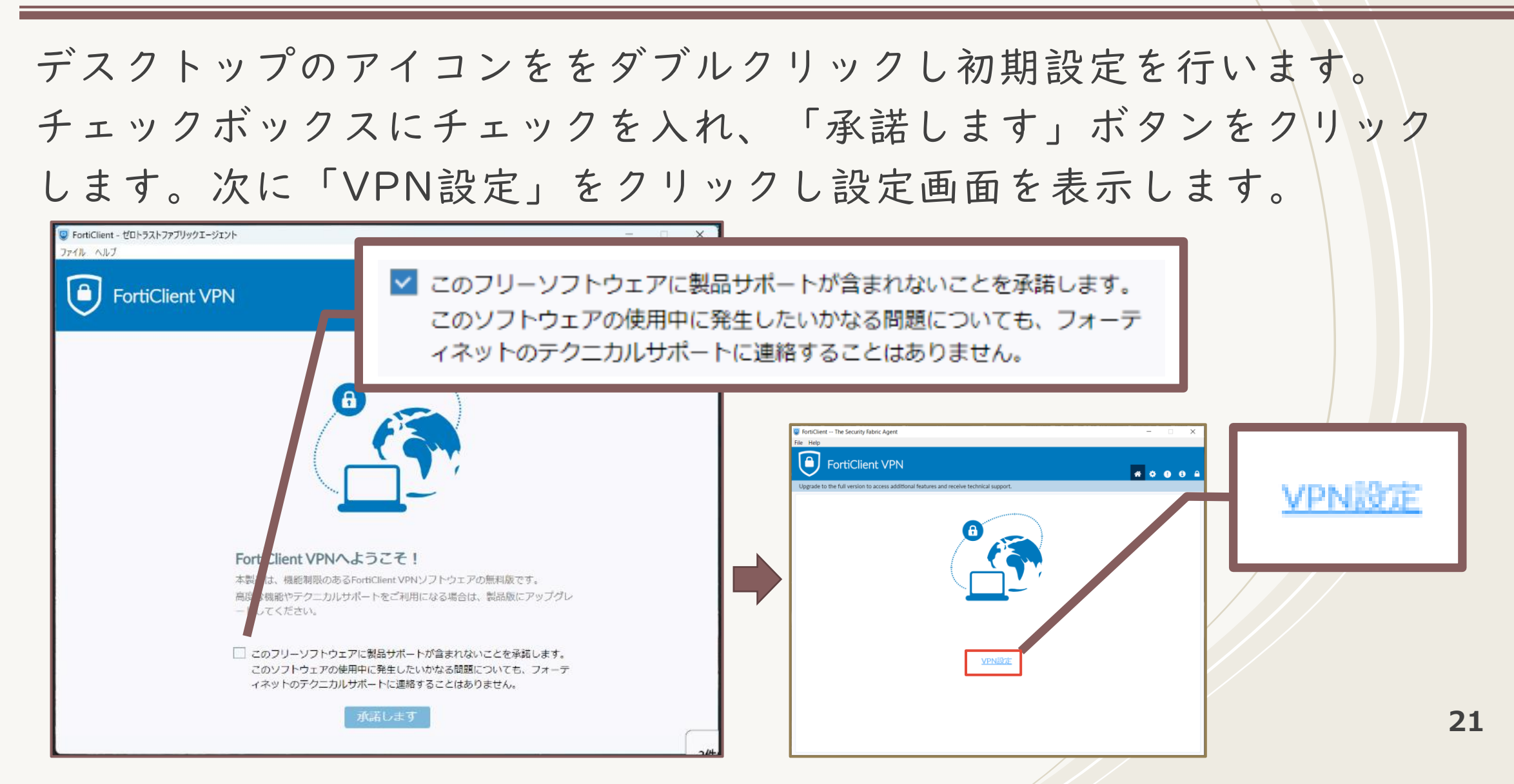

# Windows | |の場合 初期設定(2/2)

※OSのバージョンや設定によって操作が異なる場合があります

| 新規VPN接続画面が表示されます                                                            | す。 以下を入力し、「保存」ボタンを                                     |
|-----------------------------------------------------------------------------|--------------------------------------------------------|
| FortiClient - ゼロトラストファブリックエージェント<br>ファイル ヘルプ                                | クリックします。                                               |
| FortiClient VPN                                                             | VPN : SSI-VPN                                          |
| 製品版にアップグレードすると、追加機能の利用やテクニカルサポートを受けることができます。                                | 接続名 : FUJITA-VPN SSL                                   |
| VPN 按规U抽来           VPN         SSL-VPN         IPsec VPN         XML       | ※分かりやすい名称を設定                                           |
| 接続名 FUJITA-VPN SSL                                                          | リモートGW: vpn-ssl.fujita-hu.ac.jp                        |
| リモートGW von-ssl.fuilta-hu.ac.ip<br>キリモートゲートウェイ追加<br>マーボートの編集 443             | () イビイエスハイフノエスエル)<br>※コピー&貼り付けで "https://" が           |
| Single Sign On Settings VPNトンネルのシングルサインイン(SSO)を有効化<br>認証 0 ユーザ名入力 0 ユーザ名を保存 | くっついてしまう場合は削除すること ポートの編集:443                           |
| ユーザ名<br>クライアント証明書<br>レロックフライアント 正明書<br>なし<br>レロックアドレスを声効化                   | 認証 :[ユーザ名を保存]をチェック                                     |
| ー IPV4/IPV69ユアルスタックアドレスを有対れた。<br>キャンセル 保存                                   | ユーザー名 : FUJITA-NETのID                                  |
|                                                                             | ※メールアドレスの@より前の部分<br>※[ユーザー名を保存]チェックすることで入力欄<br>が表示されます |
|                                                                             | 22                                                     |

# Windows I | の場合 VPN接続 ( I / 2)

※OSのバージョンや設定によって操作が異なる場合があります

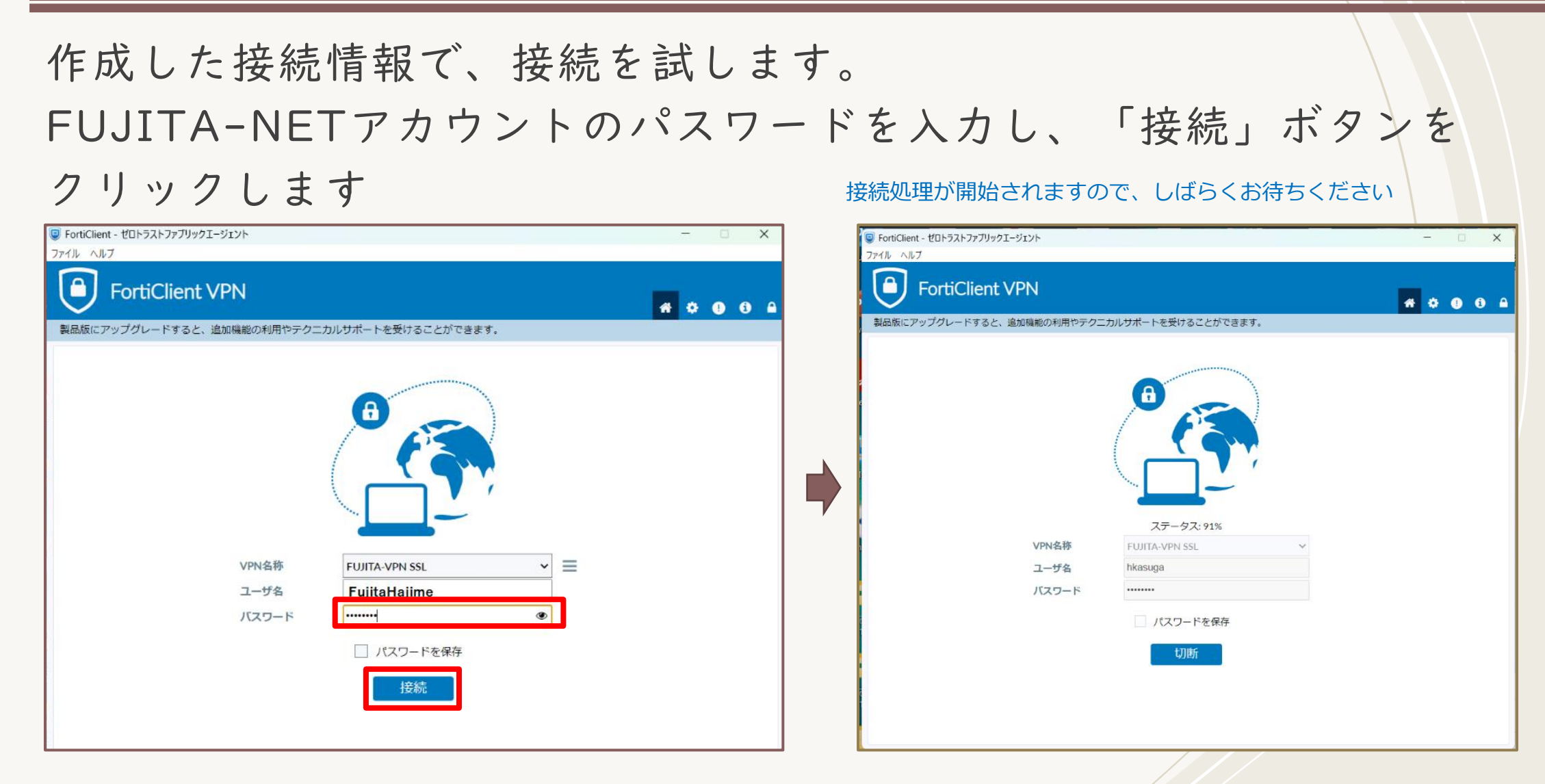

# Windows I I の場合 VPN接続(2/2)

※OSのバージョンや設定によって操作が異なる場合があります

### 接続が成功すると「VPN接続済み」となります。 利用を終了する際は、必ず「切断」ボタンをクリックしてください。

| FortiClient - ゼロトラストファブリックエージェント ファイル ヘルプ                                                                                                    | -         |   | FortiClient - ゼロトラストファブリックエージェント<br>ファイル ヘルブ                                                                                                    | - • ×     |
|----------------------------------------------------------------------------------------------------|-----------|---|----------------------------------------------------------------------------------------------------|-----------|
| FortiClient VPN                                                                                                    | # © 0 0 A |   | FortiClient VPN                                                                                                    | # ¢ 0 0 A |
| 製品版にアップグレードすると、追加機能の利用やテクニカルサポートを受けることができます。          VPN接続済み         VPN名称 FUJITA-VPN SSL         IPアドレス         ユーザ名 FujitaHajime         期間 000:102         現日 00:012         現日 00:012 |           | • | 製品版にアップグレードすると、追加機能の利用やテクニカルサポートを受けることができます。         Image: Constraint of the system of the system of the syste |           |
| 受信パイト 3.04 KB<br>送信パイト 10.01 KB<br>切断                                                                                                    |           |   | <sub>接続</sub><br>「切断」 されると接続画面に 戻ります                                                                                                    | 24        |

### Visual C++ 再頒布可能パッケージ インストール方法 (1/4)

#### ※OSのバージョンや設定によって操作が異なる場合があります

FortiClient 7.4をインストールした場合に、サービスが立ち上がらないといった事案が発生しています。原因としてはFortiClient VPNを動かすためのプログラム (Visual C++再頒布可能パッケージ)が端末にインストールされていない場合に発生すると判明しました。

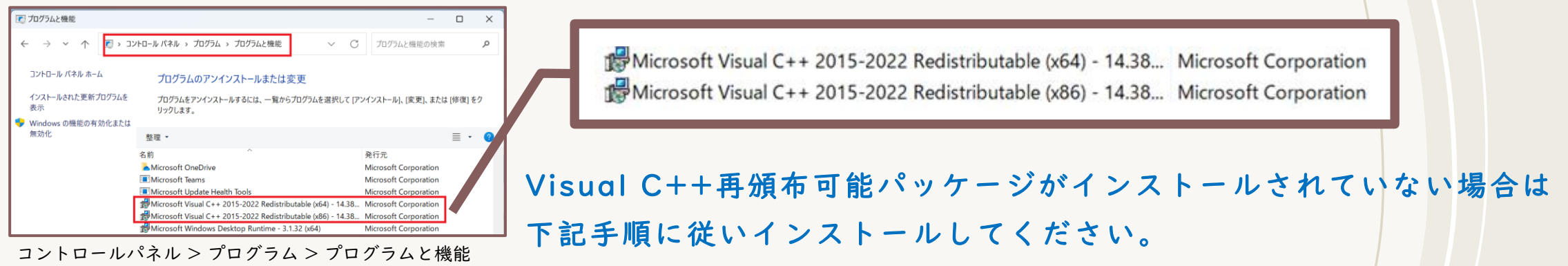

#### <事前準備>

スタートメニュー【 設定 → システム → バージョン情報 】を開き、システムの種類が「64ビッ ト」か「32ビット」どちらになっているか確認します

| <- 20.20          | -                                                                                                    | 0 X     |                                    |    |
|-------------------|----------------------------------------------------------------------------------------------------|---------|------------------------------------|----|
| るみな<br>ローカル アカウント | システム > <b>バージョン情報</b>                                                                                                    |         |                                    |    |
| 設定の検索 Q.          | TARLEH-KOMHTVHD<br>Surface Politike                                                                                       | システムの種類 | 64 ビット オペレーティング システム、x64 ベース プロセッサ |    |
| ホ−ム               | ① デバイスの仕様 <u>エビー</u> へ                                                                                                    |         |                                    |    |
| システム              | デバイス名 TABLET-6DMHTVHD                                                                                                    |         |                                    |    |
| 8 Bluetooth とデバイス | プロゼッサ 11th Gen Intel(R) Core(TM) i5-1135G7 @ 2.40GHz 2.42 GHz                                                             |         |                                    |    |
| ▼ ネットワークとインターネット  | 実装 RAM 8.00 GB (7.84 GB 使用可能)<br>デパイス ID 26D33768-FFR0-48C3-8480-F058697A6118                                             |         |                                    |    |
| 🥖 偏人用設定           |                                                                                                    |         |                                    | 25 |
| 1 TTU             | システムの権効 64 ビットオペレーティング システム、864 ベース ブロセッサ<br>マンプ 10 テッテ ポーレービービン デンテング シング 10 テッテ ポーレービービン デング 10 テッテ ポーレービービン デング ジョン・ビー |         |                                    | 23 |

### Visual C++ 再頒布可能パッケージ インストール方法 (2/4)

#### ※OSのバージョンや設定によって操作が異なる場合があります

<Visual C++再頒布可能パッケージ インストール>

URLまたはQRコードからサイトにアクセスします

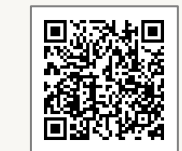

<u>https://learn.microsoft.com/ja-jp/cpp/windows/latest-supported-vc-</u> <u>redist?view=msvc-170</u>

サイト中央の「最新のMicrosoft Visual C++再頒布可能パッケージバージョン」のリンクから ダウンロードします。(該当するリンクをクリックします)

※〈事前準備〉で確認したシステムの種類によって、リンクが異なりますので注意してください。

| 最新の Microsoft Visual C++ 再頒布可能<br>パッケージ バージョン                                                                                   | Architecture リンク 32ビット版はこちら<br>ARM64 https://aka.ms/vs/17/release/vc_redist.arm64.exe © | メモ<br>サポートされている最新の ARM64 バージョンの固定リ                                                                                                  |
|----------------------------------------------------------------------------------------------------|-----------------------------------------------------------------------------------------|----------------------------------------------------------------------------------------------------|
| 取和ハーションは 14.40.33810.0 ビ9<br>サポートされているアーキテクチャごとにこのバージョンをダウンロードするには、次の                                                           |                                                                                         | ンク                                                                                                    |
| リンクを使います。                                                                                                    | X86 https://aka.ms/vs/17/release/vc_redist.x86.exe ₪                                    | サポートされている最新の x86 ハージョンの固定リン<br>ク                                                                                                    |
| C テープルを展開する                                                                                                    | X64 https://aka.ms/vs/17/release/vc_redist.x64.exe ⊠                                    | サポートされている最新の x64 バージョンの固定リン                                                                                                    |
| Architecture 9999 メモ<br>ARM64 https://aka.ms/vs/17/release/vc_redist.arm64.exe ピ サポートされている最新の<br>ARM64 バージョンの固定リン<br>ク          |                                                                                         | ク。 X64 再頒作可能/ シクーシには、ARM64 と X64 の<br>両方のバイナリが含まれています。 このパッケージを<br>使うと、X64 再頒布可能パッケージが ARM64 デバイス<br>にインストールされている場合に、必要な Visual C++ |
| X86 https://aka.ms/vs/17/release/vc_redist.x86.exe ビ サポートされている最新の x86<br>バージョンの固定リンク                                            |                                                                                         | ARM64 バイナリを簡単にインストールできます。                                                                                                    |
| X64 https://aka.ms/vs/17/release/vc_redist.x64.exe ピ サポートされている最新の x64<br>バージョンの固定リンク。<br>X64 再頒布可能パッケージに<br>は、ABM64 と X64 の両方のバ | 64ビット版はこちら                                                                              | 26                                                                                                    |

### Visual C++ 再頒布可能パッケージ インストール方法 (3/4)

#### ※OSのバージョンや設定によって操作が異なる場合があります

#### ダウンロードされたファイルを開きます

|              | 🚦 サポートされている最新の Visual C++ 再須                        | 市可能パッケージのダウンロード   Microsoft Learn |                                             |                                                                    |        |   |   |
|--------------|-----------------------------------------------------|-----------------------------------|---------------------------------------------|--------------------------------------------------------------------|--------|---|---|
| ist?view=ms  | vc-170                                              |                                   |                                             | n 🗠 🛝                                                              | $\sim$ |   | ക |
| 最新の          | Microsoft Visual C++                                | - 再頒布可能パッケージ バ                    |                                             | ダウンロード                                                             | ť      | e |   |
| ージョ          | 一ジョン                                                |                                   |                                             | ₩ VC_redist.x64 (3).exe                                            |        |   |   |
| 最新パージョ       | ンは 14.40.33810.0 です                                 |                                   | @ トレーニング                                    |                                                                    |        |   |   |
| サポートされ       | ているアーキテクチャごとにこのバージョンを                               | ダウンロードするには、次のリンクを使います。            | ラーニング バス<br>C# を使用して .NET アン                | プリケーションをビルドする - Training                                           |        |   |   |
|              |                                                     | ○ テーブルを展開する                       | NET は、さまざまな戀<br>の、無料のクロス プラ:<br>者向けプラットフォーム | 類のアプリケーションをビルドするため<br>ットフォームかつオープン ソースの解発<br>ムです。 NET では、寝歌の言語、エデー |        |   |   |
| Architecture | U>0                                                 | э×                                |                                             |                                                                    |        |   |   |
| ARM64        | https://aka.ms/vs/17/release/vc_redist.arm64.exe.ut | サポートされている最新の ARM64 パージョンの固定リンク    | III KENVAL                                  |                                                                    |        |   |   |

### 「ライセンス条項および使用条件に同意する」にチェックを入れ、「インストール」をクリック

#### します

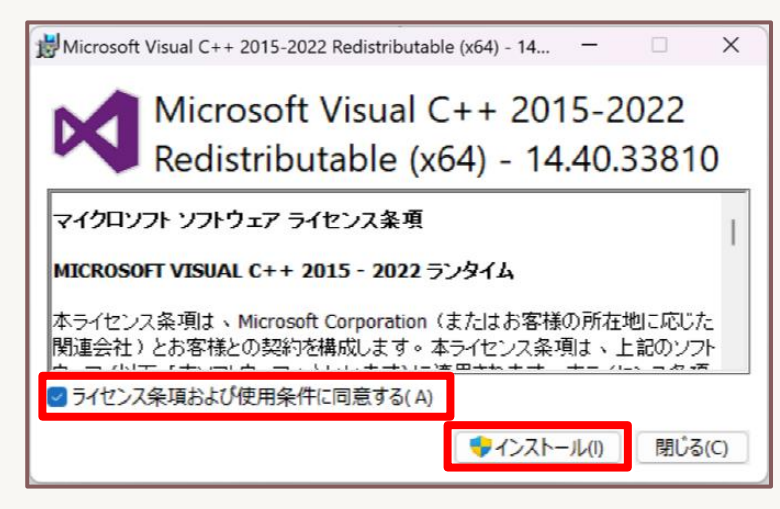

### Visual C++ 再頒布可能パッケージ インストール方法 (4/4)

※OSのバージョンや設定によって操作が異なる場合があります

「このアプリがデバイスに変を加えることを許可しますか?」と表示されます。 必ず「はい」を選択してください。

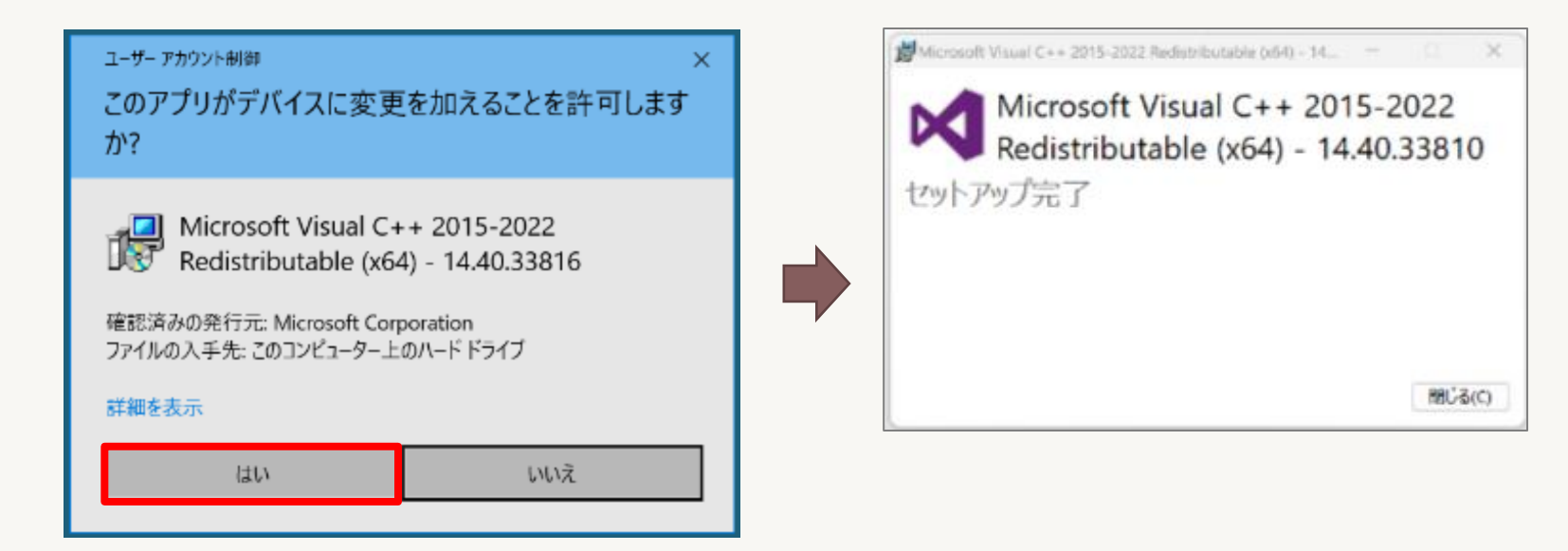

## Androidの場合 インストール

※OSのバージョンや設定によって操作が異なる場合があります

### Google Playが開きます。FortiClient VPNの「インストール」ボタンを タップし、インストールを行います。

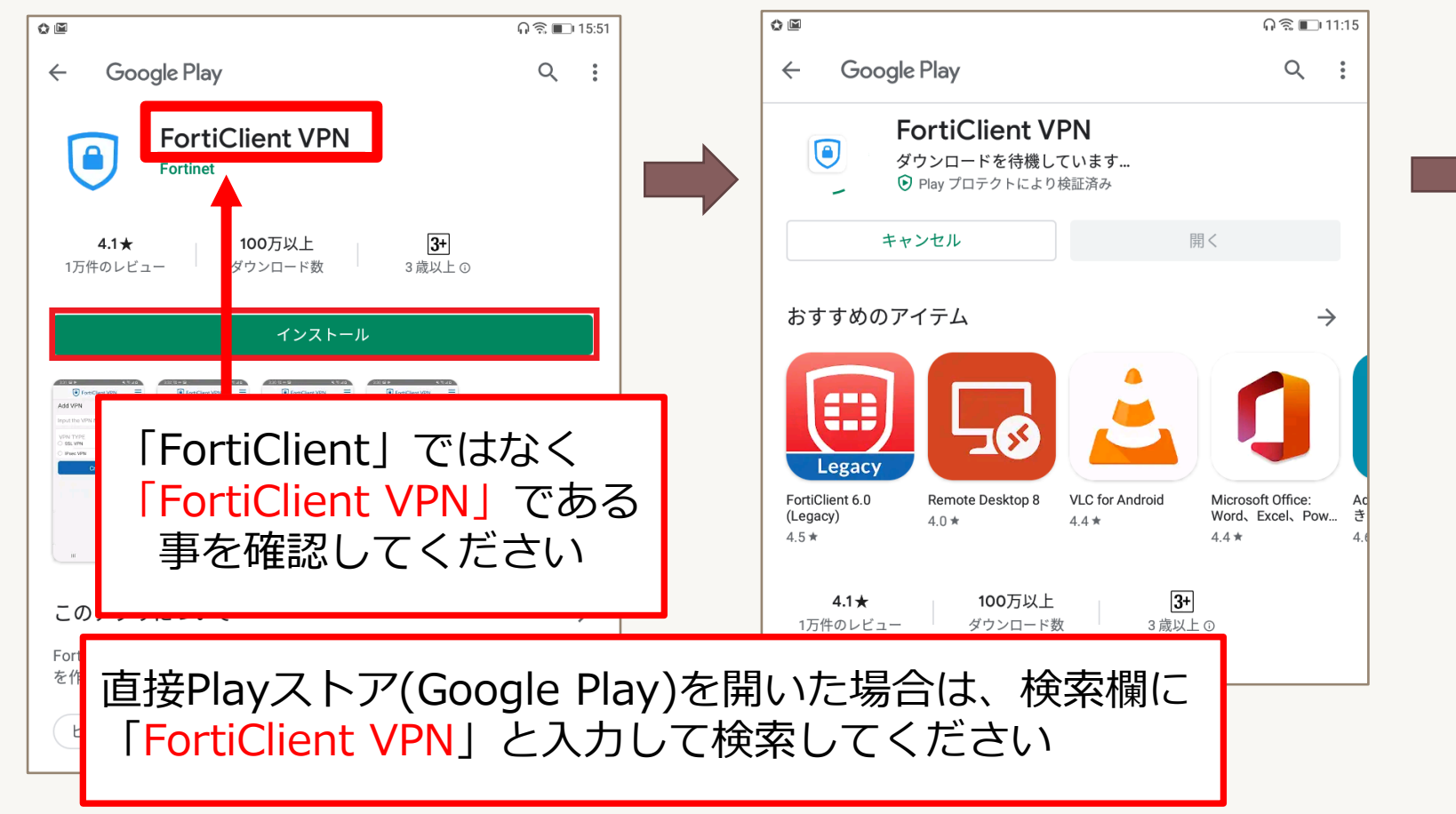

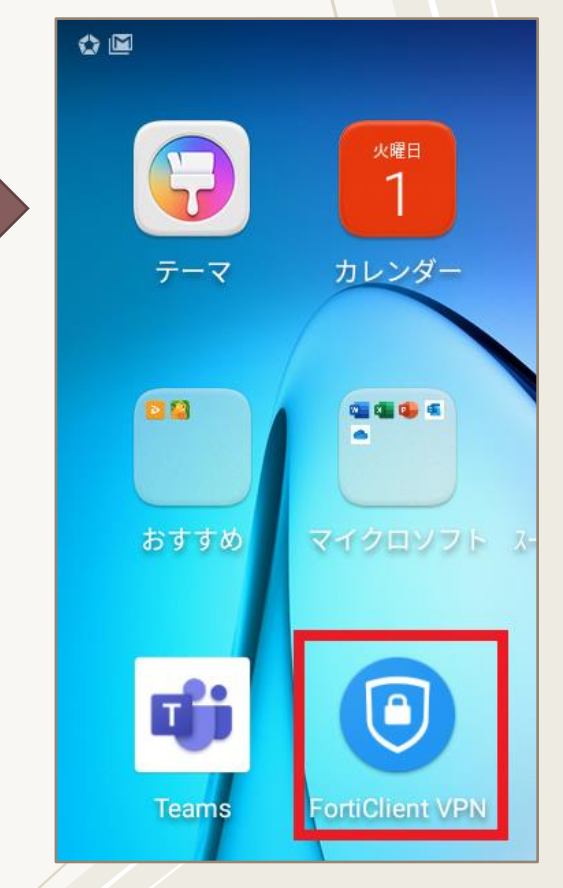

#### Androidの場合 初期設定(|/4) L記の様な権限について聞かれる場合は 「許可」をタップします ※OSのバージョンや設定によって操作が異なる場合があります

### インストール後、アプリを起動し初期設定を行います。

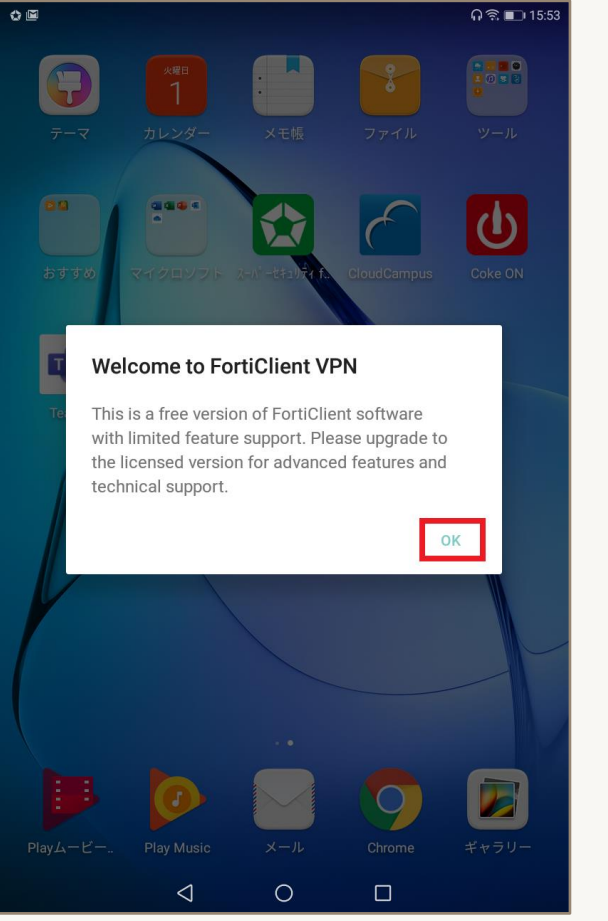

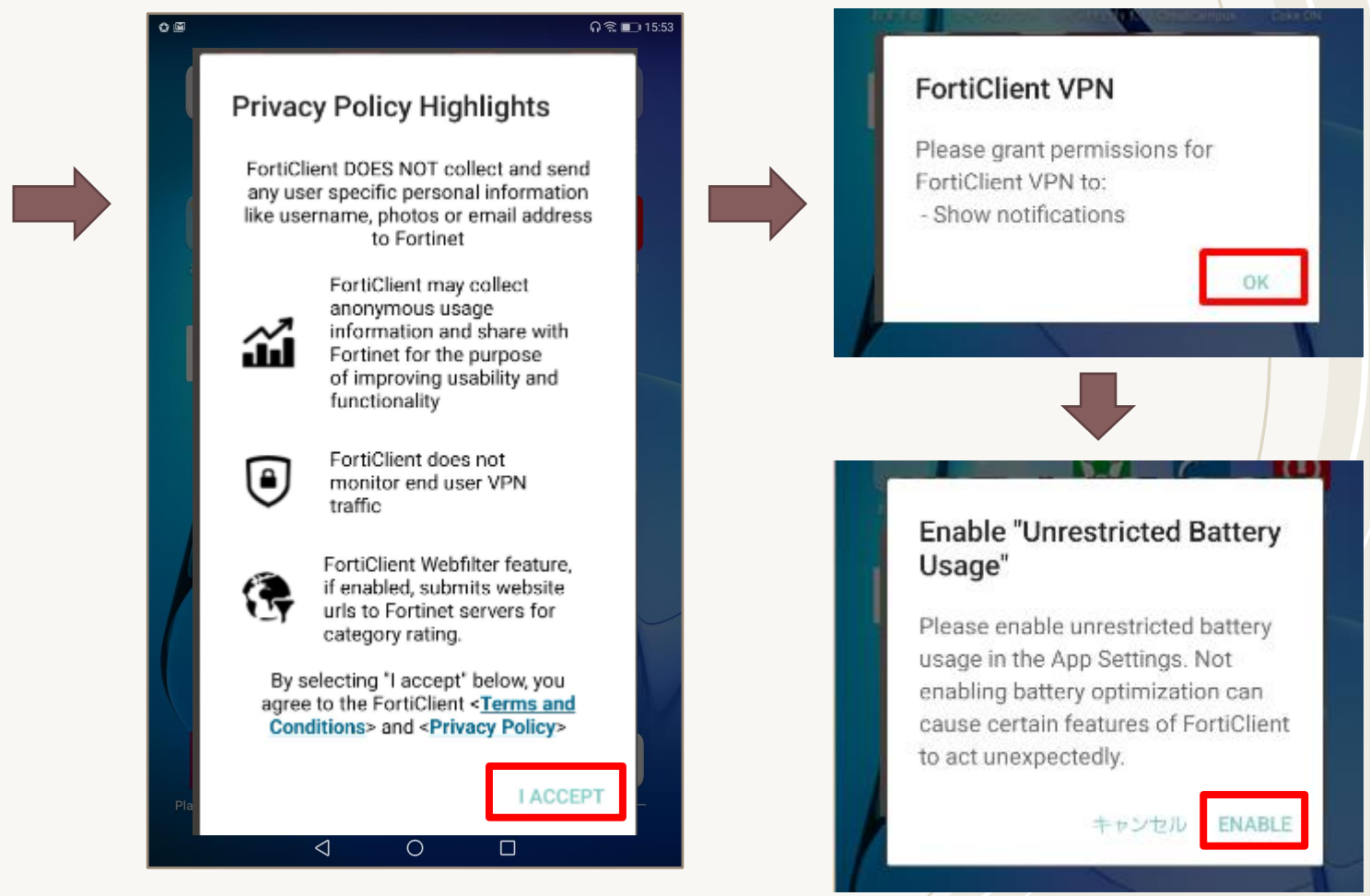

# Androidの場合 初期設定(2/4)

※OSのバージョンや設定によって操作が異なる場合があります

### VPN追加で必要な設定入力し、「作成」をタップする。

| ● FortiClient VPN 三<br>VPN论自由                                             | ○ ☞<br>● FortiClient V<br>VPN追加                                                 | Ω∜≡⊃1557<br>/PN                       |                                                     |
|---------------------------------------------------------------------------|---------------------------------------------------------------------------------|---------------------------------------|-----------------------------------------------------|
| VPN名を入力<br>VPN名を入力<br>O SSL VPN<br>O IPsec VPN<br>O IPsec IKEv2 VPN<br>作成 | FUJITA-VPN SSL<br>VPNタイプ<br>● SSL VPN<br>● IPsec VPN<br>● IPsec IKEv2 VPN<br>作成 | ー・・・・・・・・・・・・・・・・・・・・・・・・・・・・・・・・・・・・ | : FUJITA-VPN SSL<br>※分かりやすい名称を設定<br>プ : SSL VPN を選択 |
| < ○ □                                                                     | < 0                                                                             |                                       | 31                                                  |

# Androidの場合 初期設定(3/4)

※OSのバージョンや設定によって操作が異なる場合があります

### Servers及びユーザ名の設定を入力します。

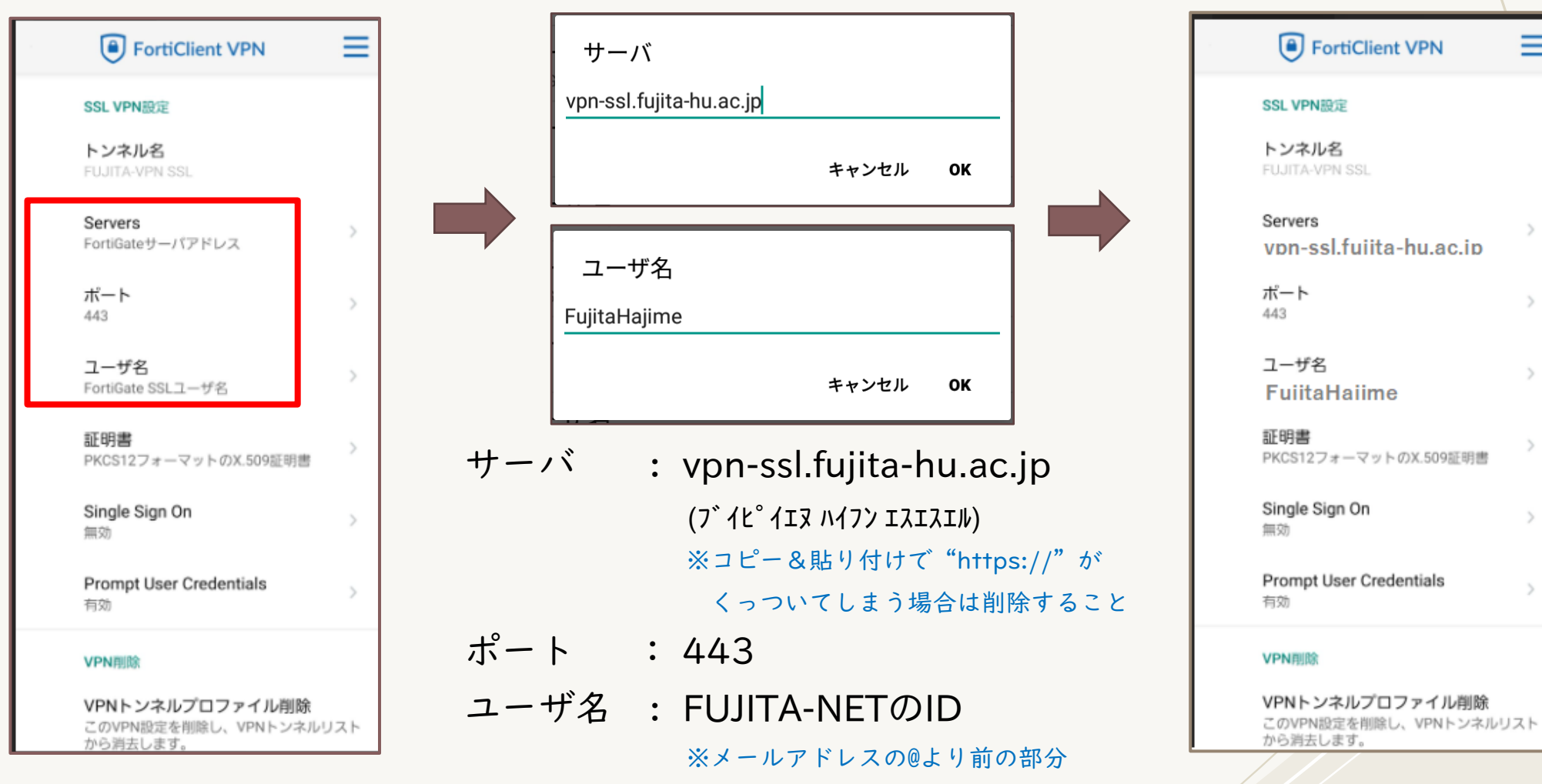

| 22 |
|----|
| 52 |
|    |
|    |

Ξ

# Androidの場合 初期設定(4/4)

※OSのバージョンや設定によって操作が異なる場合があります

### 設定が終わったらメニューからVPNをタップし、VPNが追加された事を

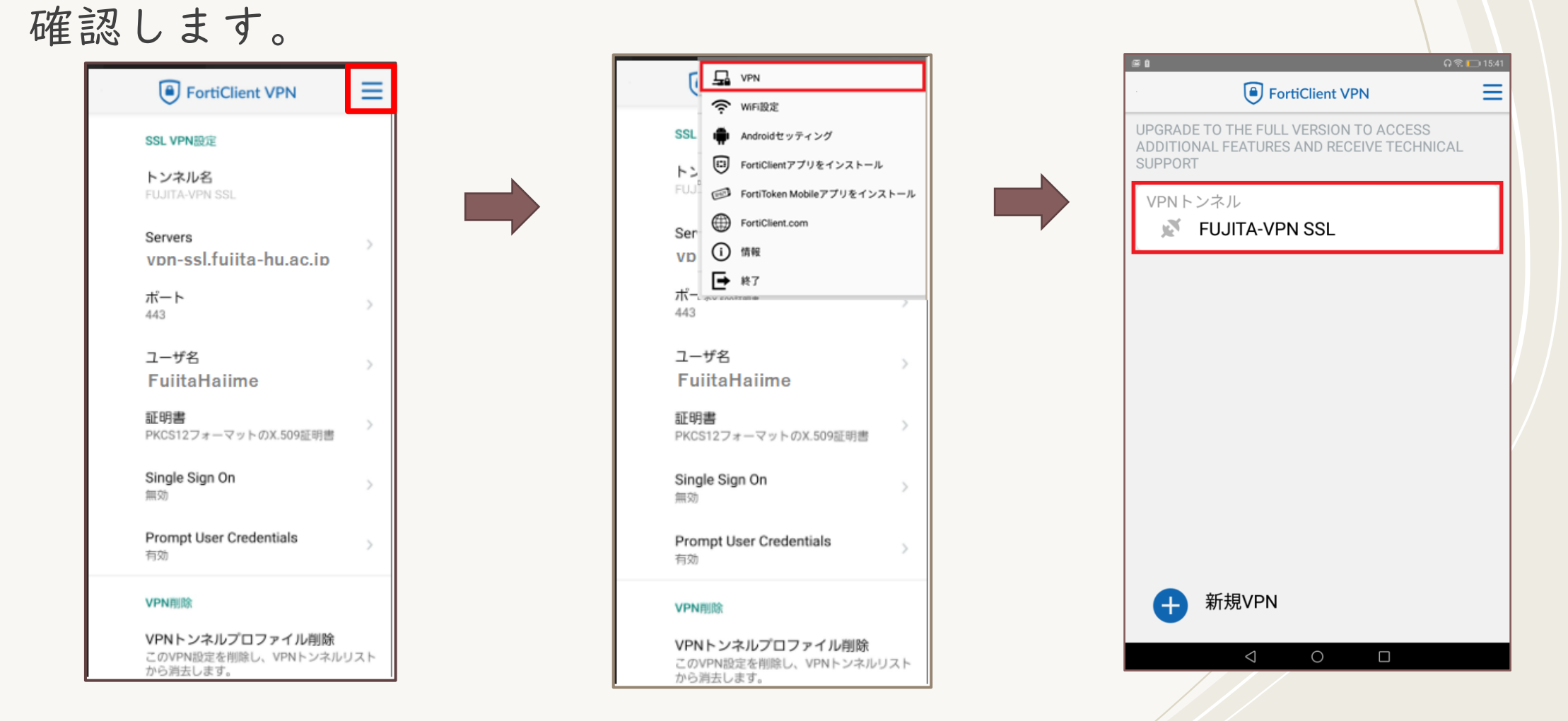

# Androidの場合 VPN接続(I/2)

※OSのバージョンや設定によって操作が異なる場合があります

作成した接続情報で、接続を試します。 作成したVPNをタップし、「接続」をタップします。次にFUJITA-NET アカウントのパスワードを入力し、「ログイン」をタップします。

| ■ ORE 11541<br>● FortiClient VPN ■ UPGRADE TO THE FULL VERSION TO ACCESS ADDITIONAL FEATURES AND RECEIVE TECHNICAL SUPPORT VPNトンネル ▼ FUJITA-VPN SSL | • | O ≇ 07% ■21504<br>● FortiClient VPN  ■<br>FUJITA-VPN SSL<br>② 設定 | • | ログイン<br>FUJITA-VPN SSL<br>FujitaHajime<br>パスワード |            |
|----------------------------------------------------------------------------------------------------|---|------------------------------------------------------------------|---|-------------------------------------------------|------------|
|                                                                                                    |   | 接続                                                               |   |                                                 | キャンセル ログイン |
| 新規VPN                                                                                                    |   | < 0 □                                                            |   |                                                 |            |

# Androidの場合 VPN接続(2/2)

※OSのバージョンや設定によって操作が異なる場合があります

接続要求の表示内容をよく読み「OK」をタップします(OKしない場合は 使用できません)。接続が成功すると「接続中」となります。 利用を終了する際は、必ず「切断」をタップしてください。

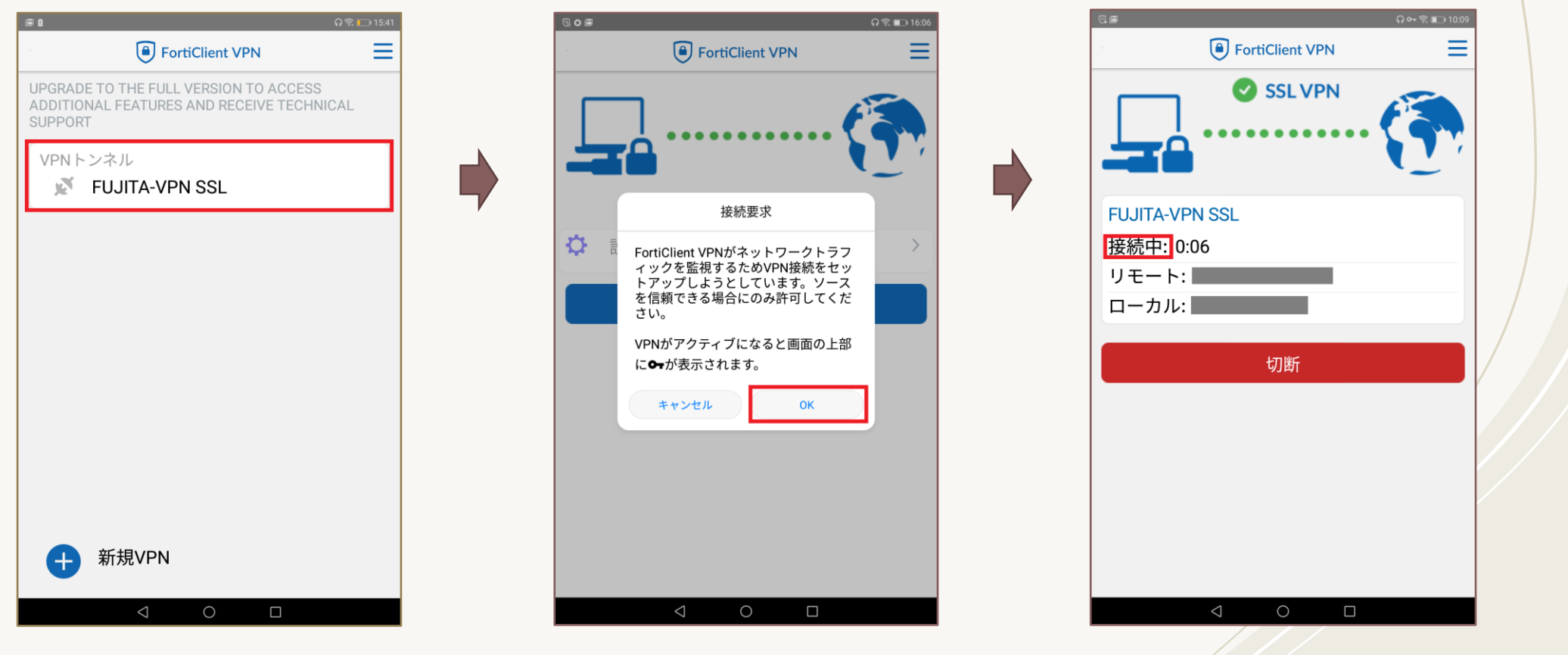

# MacOSの場合 ダウンロード

※OSのバージョンや設定によって操作が異なる場合があります。

#### ダウンロードされたdmgファイルを開きます。 FortiClientInstallerが開きます。 ダウンロード時にダウンロード許可を求められる場合があり ます。「許可」をクリックします。 FortiClient F "www.forticlient.com"でのダウンロードを許可しますか? Remote Access IPSec VPN - Windows, MacOS and Android only "Webサイト"環境設定で、ファイルをダウンロードできるWebサ SSL VPN Technical Support イトを変更できます。 📕 Download for Win 開く ios Download for iOS この悝類のノアイルは吊に用。 キャンセル 許可 FortiClientVP....dmg Finder で表示 ※環境よってはによっては、ダウンロード許可の確認など Version 6.0 キャンセル 表示されない場合もあります。 This site use cookies. Som use the site you consent to the use of these cookies. To learn more about cookies, please read our privacy policy. ※使用ブラウザによって、ダウンロード方法が異なります。 Accept FortiClientVP....dmg すべて表示 X FortiClientInstaller FortiClientInstaller "FortiClientVPNOnlineInstaller\_6.4.dmg"を開いています... キャンセル 仕上げ中... 36

# MacOSの場合 インストール (I/9)

#### ※OSのバージョンや設定によって操作が異なる場合があります。

### 開いたFortiClientInstallerを起動します。

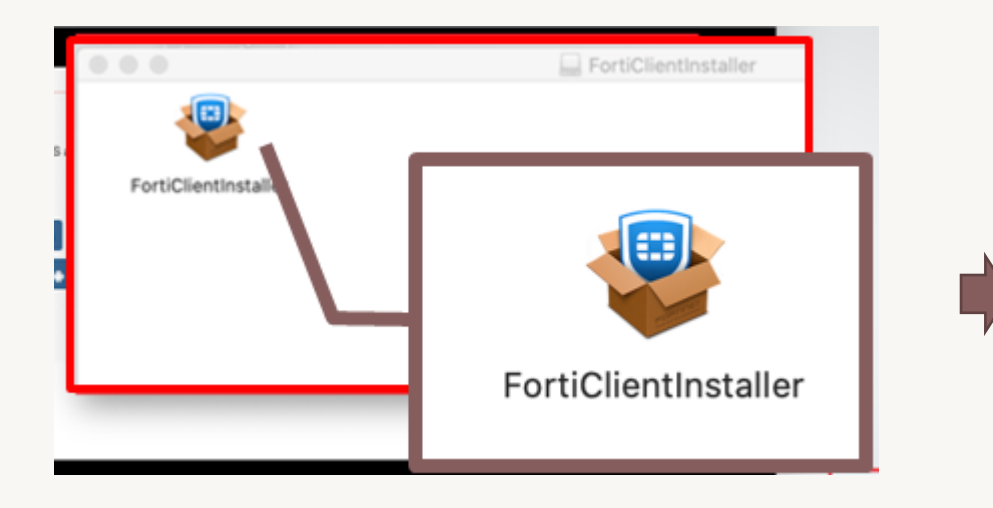

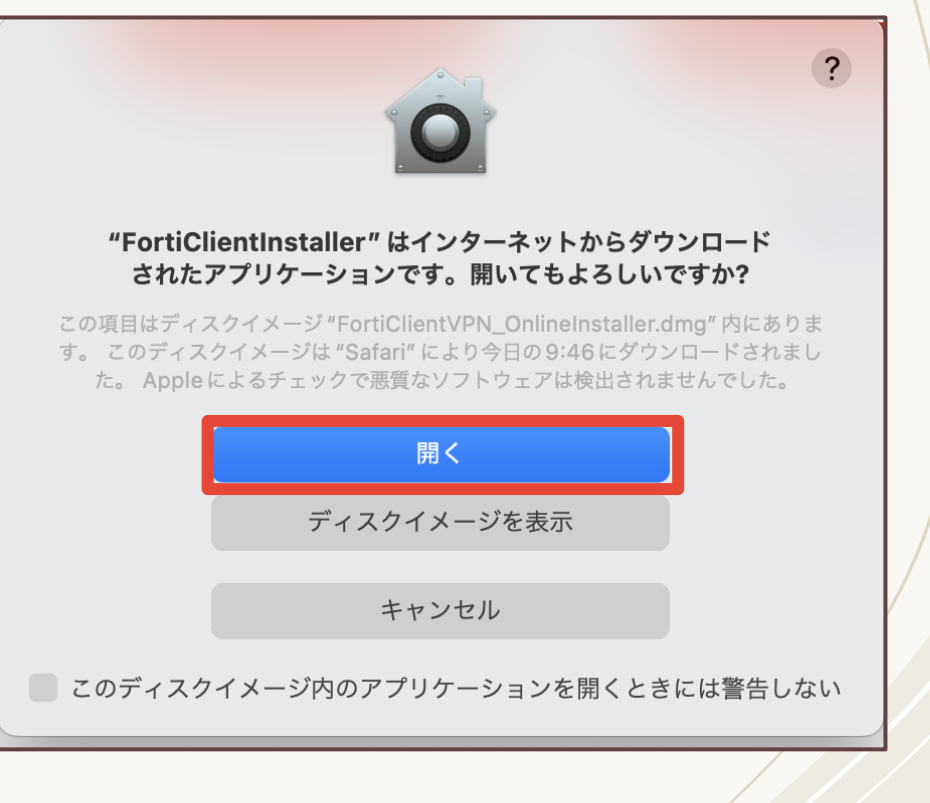

開いてもよいか聞かれるので「開く」をクリックします。

# MacOSの場合 インストール (2/9)

※OSのバージョンや設定によって操作が異なる場合があります。

### FortiClient VPNのダウンロードが始まります。ダウンロードが終了したら インストールへ進みます。ウィザードが起動するので手順に沿ってインス トールします。

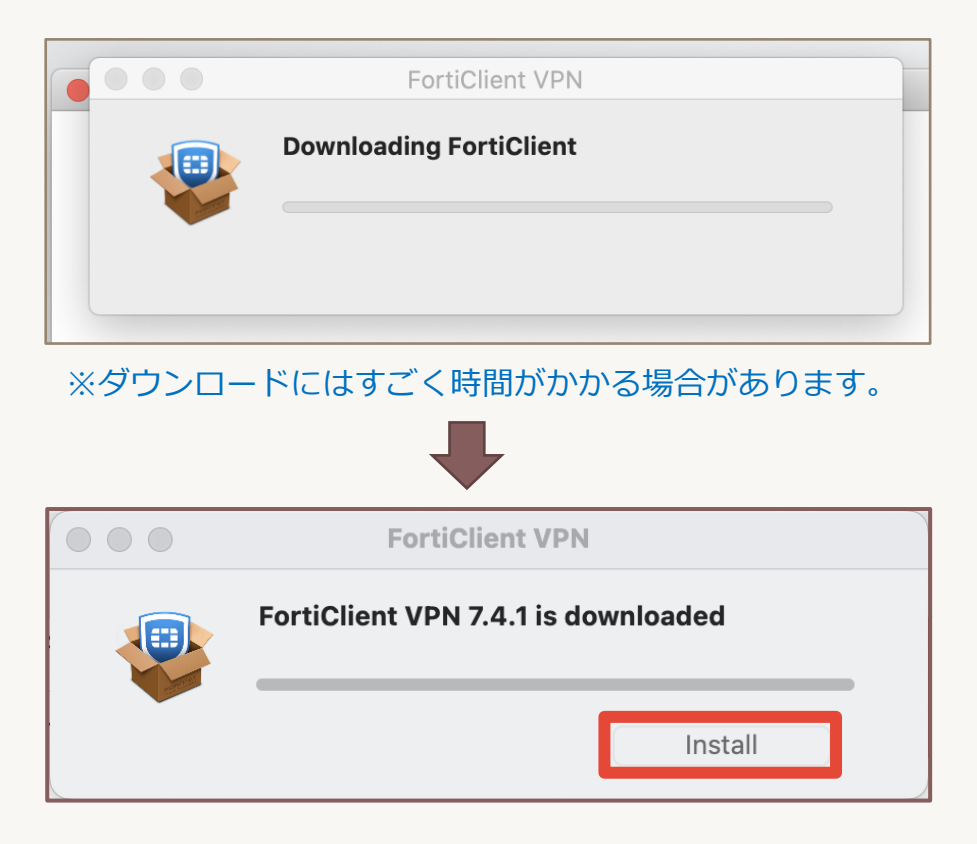

| • • •                                                                                                    | FortiClientのインストール                                                                                                    |  |
|----------------------------------------------------------------------------------------------------|----------------------------------------------------------------------------------------------------|--|
|                                                                                                    | ようこそ FortiClient インストーラヘ                                                                                                    |  |
| <ul> <li>はじめに</li> <li>使用許諾契約</li> <li>インストール先</li> <li>インストールの種類</li> <li>インストール</li> <li>概要</li> </ul> | FortiClient for macOS is a unified security agent for computers that<br>integrates antivirus, SSL and IPsec VPN remote access, web<br>filtering, application firewall and vulnerability scan into a single<br>software package. FortiClient for macOS has a user-friendly<br>interface that allows for quickly setting up protection for your<br>computer. |  |
|                                                                                                    | 戻る続ける                                                                                                    |  |

MacOSの場合 インストール (3/9)

使用許諾契約の内容を確認し、「続ける」をクリックします。 契約の条件に同意する必要があるため、「同意する」をクリックします。

|                                                                                                    | FortiClientのインストール                                                                                                    | 8 |                                                                                                    |
|----------------------------------------------------------------------------------------------------|----------------------------------------------------------------------------------------------------|---|----------------------------------------------------------------------------------------------------|
|                                                                                                    | 使用許諾契約                                                                                                    |   |                                                                                                    |
| <ul> <li>はじめに</li> <li>使用許諾契約</li> <li>インストール先</li> <li>インストールの種類</li> <li>インストール</li> <li>概要</li> </ul> | English Continue of the product License Agreement / EULA and Warranty Terms Trademarks and Copyright Statement.<br>Fortinet®, FortiGate®, and FortiGuard® are registered trademarks of Fortinet, Inc., and other Fortinet names herein may also be trademarks, registered or otherwise, of Fortinet. All other product or company names may be trademarks of their respective owners. Copyright © 2021 Fortinet, Inc., All Rights reserved. Contents and terms are subject to change by Fortinet without prior notice. No part of this publication may be reproduced in any form or by any means or used to make any derivative such as translation, transformation, or adaptation without permission from Fortinet, Inc., as stipulated by the United States Copyright Act of 1976.<br>Product License Agreement<br>The parties to this agreement are you, the end customer, and either (i) where you have purchased your Product outside of the Americas, Fortinet Singapore Private Limited |   | <b>このソフトウェアのインストールを続けるには、ソフトウェア使用許諾契約の条件に</b><br>同意する必要があります。<br>インストールを続けるには、"同意する"をクリックしてください。インストールをキ<br>ャンセルしてインストーラを終了する場合は、"同意しない"をクリックしてくださ<br>い。<br>使用許諾契約を読む<br>同意しない |
|                                                                                                    | AGREEMENT (THE OR THIS "AGREEMENT" OR "EULA"). USE OF FORTINET       PRODUCT(S) AND ANY UPDATES THERETO, INCLUDING HARDWARE APPLIANCE       PRODUCTS, SOFTWARE AND FIRMWARE INCLUDED THEREIN BY FORTINET,       AND STAND-ALONE SOFTWARE PRODUCTS SOLD BY FORTINET (TOGETHER,       THE "PRODUCTS") CONSTITUTES ACCEPTANCE BY YOU OF THE PROVISIONS IN       THIS AGREEMENT, FORTINET SHALL NOT BE BOUND BY ADDITIONAL AND/       OR CONFLICTING PROVISIONS IN ANY ORDER, RELEASE, ACCEPTANCE OR       OTHER WRITTEN CORRESPONDENCE OR OTHER WRITTEN OR VERBAL       COMMUNICATION UNLESS EXPRESSLY AGREED TO IN A WRITING SIGNED BY       プリント     保存                                                                                                    |   |                                                                                                    |

MacOSの場合 インストール (4/9)

インストール先の確認が表示されたら「続ける」をクリックします。次に インストールの種類の確認が表示されますので、ウィザードの表示内容を確 認し、「インストール」をクリックします。

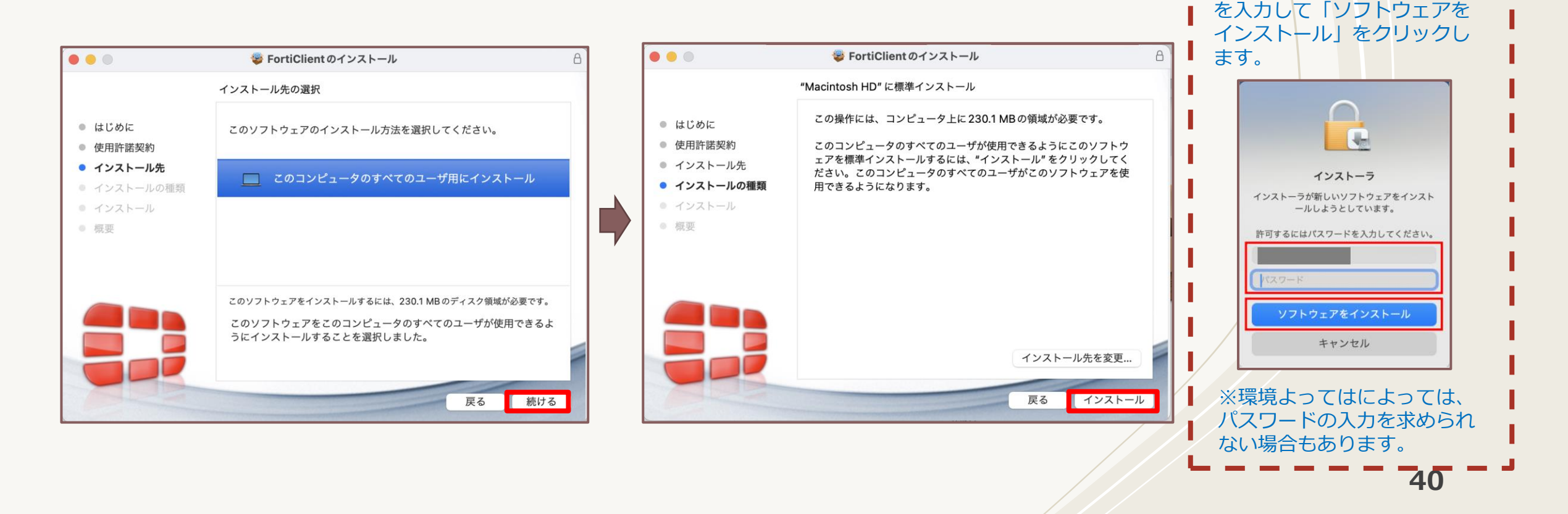

MacOSの場合 インストール (5/9)

※OSのバージョンや設定によって操作が異なる場合があります。

### インストールが実施されます。インストールが完了したら「閉じる」を クリックします。

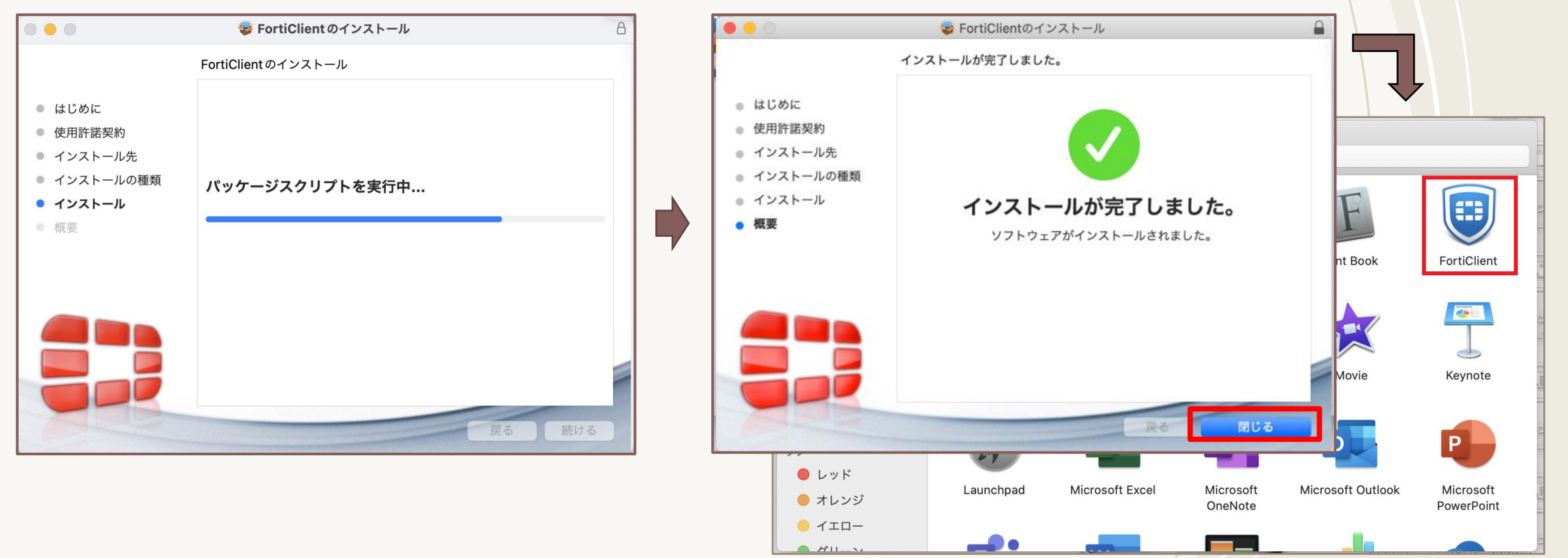

MacOSの場合 インストール (6/9)

### インストール完了とほぼ同時期に下記確認画面が表示される場合は、 「許可」をクリックします。

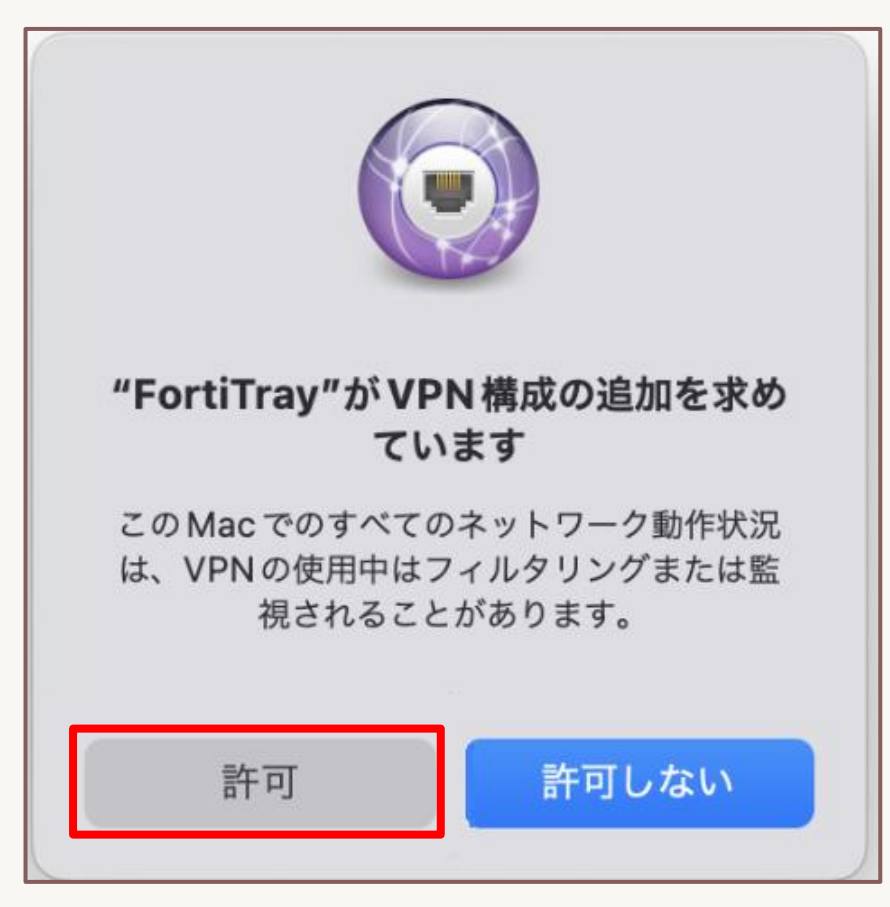

MacOSの場合 インストール (7/9)

「拡張機能がブロックされました」が表示される場合は、 「システム設定を開く」をクリックします。

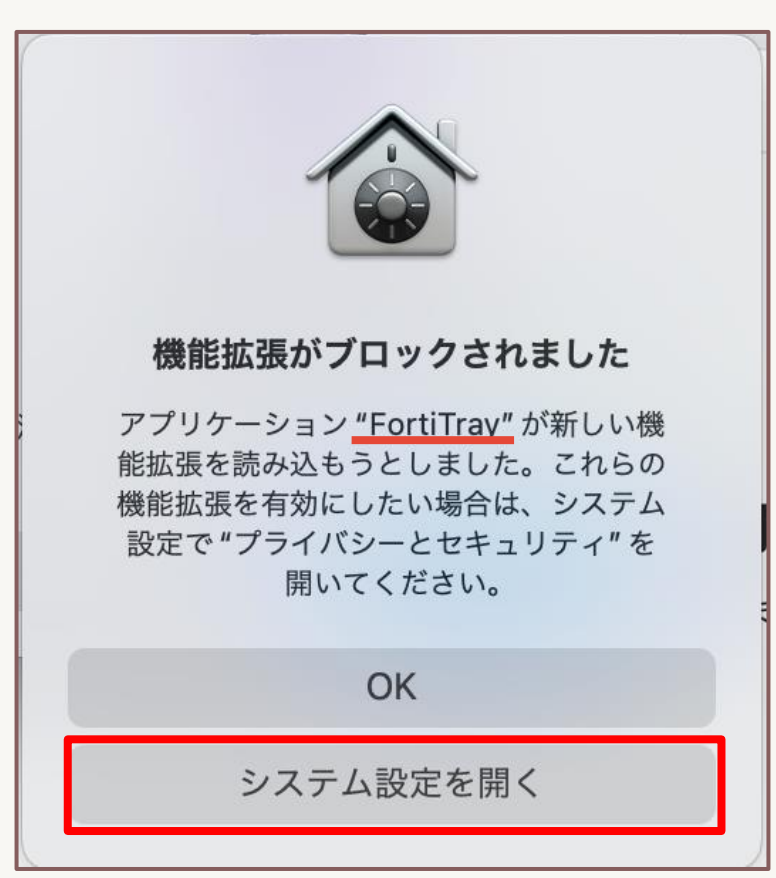

MacOSの場合 インストール (8/9)

「セキュリティとプライバシー」画面が開きます。 セキュリティ欄のダウンロードしたアプリケーションの実行許可で 「App Store と確認済みの開発元からのアプリを許可」を選択します。

| •••               | < > プライバシーとセキュ!          | リティ                                  |  |  |  |
|-------------------|--------------------------|--------------------------------------|--|--|--|
| Q検索               |                          |                                      |  |  |  |
|                   | 💿 センシティブな内容の警告           | オフ >                                 |  |  |  |
|                   | 110 解析と改善                | >                                    |  |  |  |
| Bluetooth         | <b>(</b> I) Apple の広告    | >                                    |  |  |  |
| ネットワーク            |                          |                                      |  |  |  |
| [ 通知              | セキュリティ                   |                                      |  |  |  |
| 🔕 サウンド            | ダウンロードしたアプリケーションの        | 宝行弈可                                 |  |  |  |
| └── 集中モード         | App Store                | タリンロート 0 たアノリリーションの実行計可<br>App Store |  |  |  |
| 🔀 スクリーンタイム        | App Storeと確認済みの開発元か      | らのアプリを許可                             |  |  |  |
| ◎ 一般              | アプリケーション "FortiTray" のシス | テムソフトウェアの読み込みがブロックさ                  |  |  |  |
| ◎ 外観              | れました。                    |                                      |  |  |  |
| ⑦ アクセシビリティ        |                          | 許可                                   |  |  |  |
| コントロールセンター        | L                        |                                      |  |  |  |
| Siri & Spotlight  | アクセサリの接続を許可              | 新しいアクセサリの場合は確認 ☆                     |  |  |  |
| フライバシーとセキュリティ     |                          |                                      |  |  |  |
| 🗐 デスクトップとDock     | 6 FileVault              | オン >                                 |  |  |  |
| 🔝 ディスプレイ          |                          |                                      |  |  |  |
| 🧾 壁紙              | 🕑 ロックダウンモード              | オフ >                                 |  |  |  |
| スクリーンセーバ          |                          |                                      |  |  |  |
| 📮 バッテリー           | その他                      |                                      |  |  |  |
| 🔝 ロック画面           | - 機能拡張                   |                                      |  |  |  |
| 🛞 Touch ID とパスコード | 196 TO 104 JK            |                                      |  |  |  |
| 😐 ユーザとグループ        | 🕗 プロファイル                 | >                                    |  |  |  |

MacOSの場合 インストール (9/9)

### 「アプリケーション"FortiTray"のシステムソフトウェアの読込みが ブロックされました」が表示されている場合は「許可」ボタンをクリック

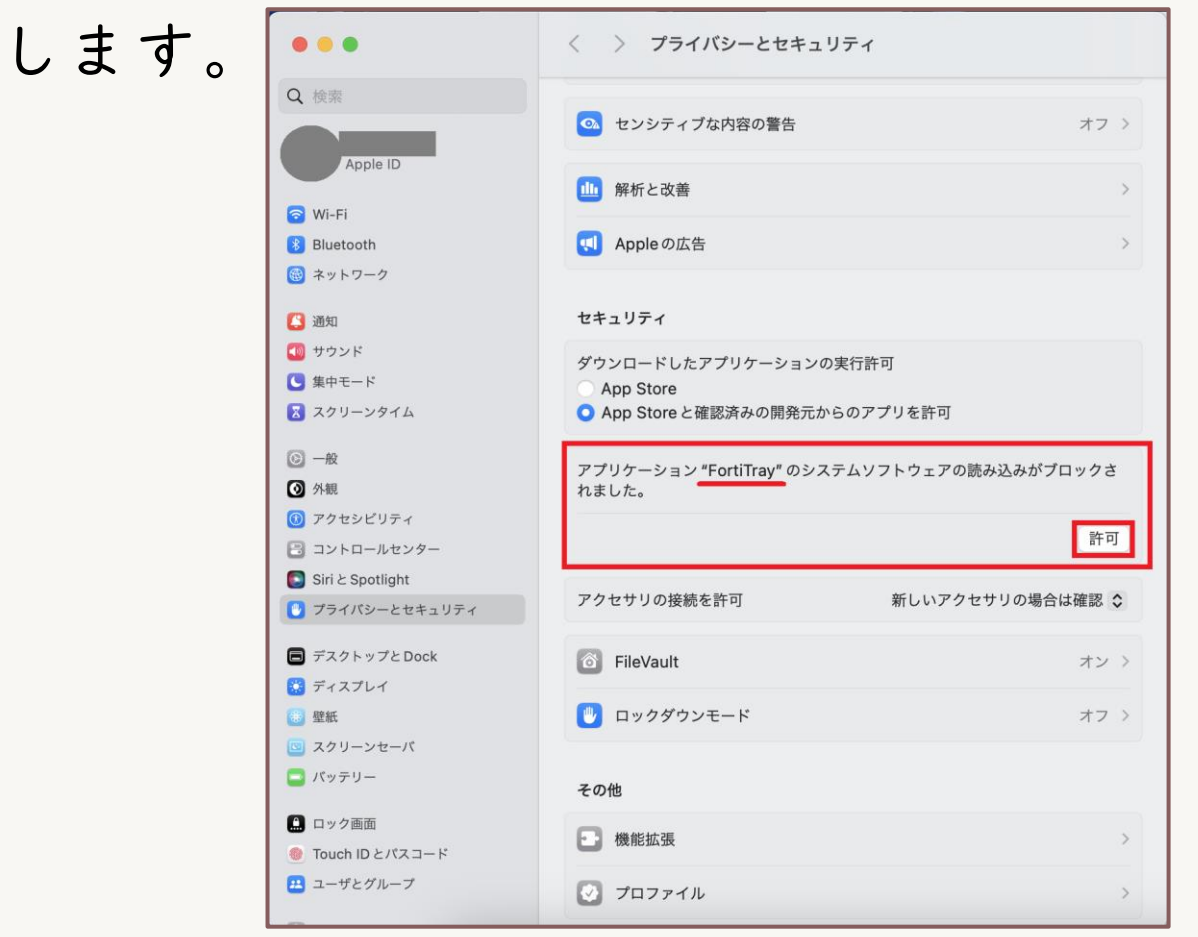

# MacOSの場合 初期設定(I/2)

※OSのバージョンや設定によって操作が異なる場合があります

インストール後、アプリを起動し初期設定を行います。 チェックボックスにチェックを入れ、「I accept」ボタンをクリックします。 次に「VPN設定」をクリックし設定画面を表示します。

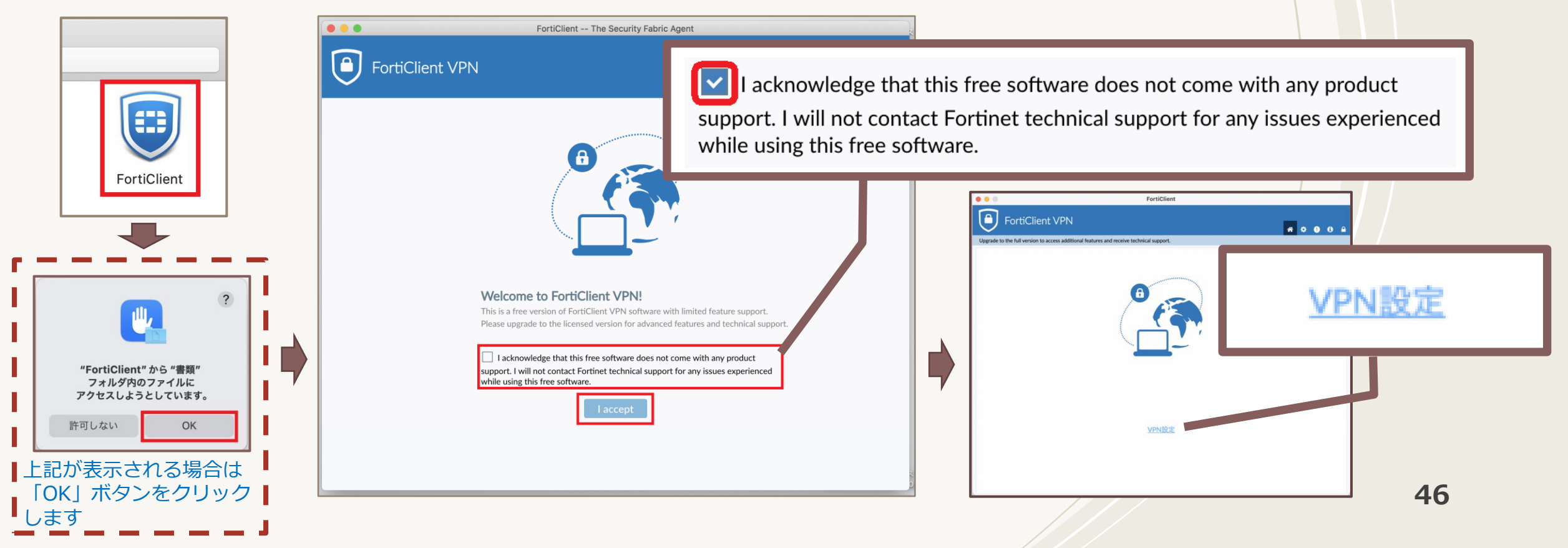

# MacOSの場合 初期設定(2/2)

※OSのバージョンや設定によって操作が異なる場合があります

### VPN接続の編集画面が表示されます。以下を入力し、「保存」ボタンを クリックします。

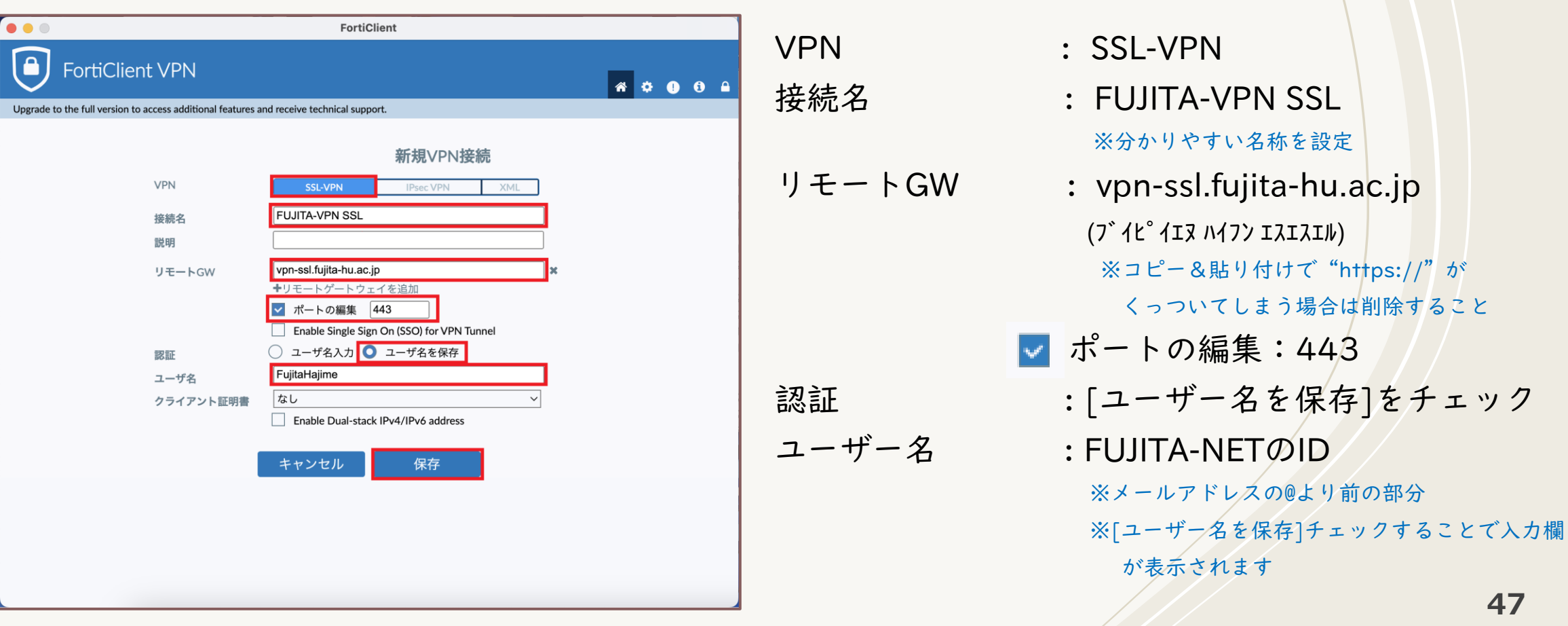

# MacOSの場合 VPN接続(I/2)

※OSのバージョンや設定によって操作が異なる場合があります

作成した接続情報で、接続を試します。 FUJITA-NETアカウントのパスワードを入力し、「接続」ボタンを クリックします Extent

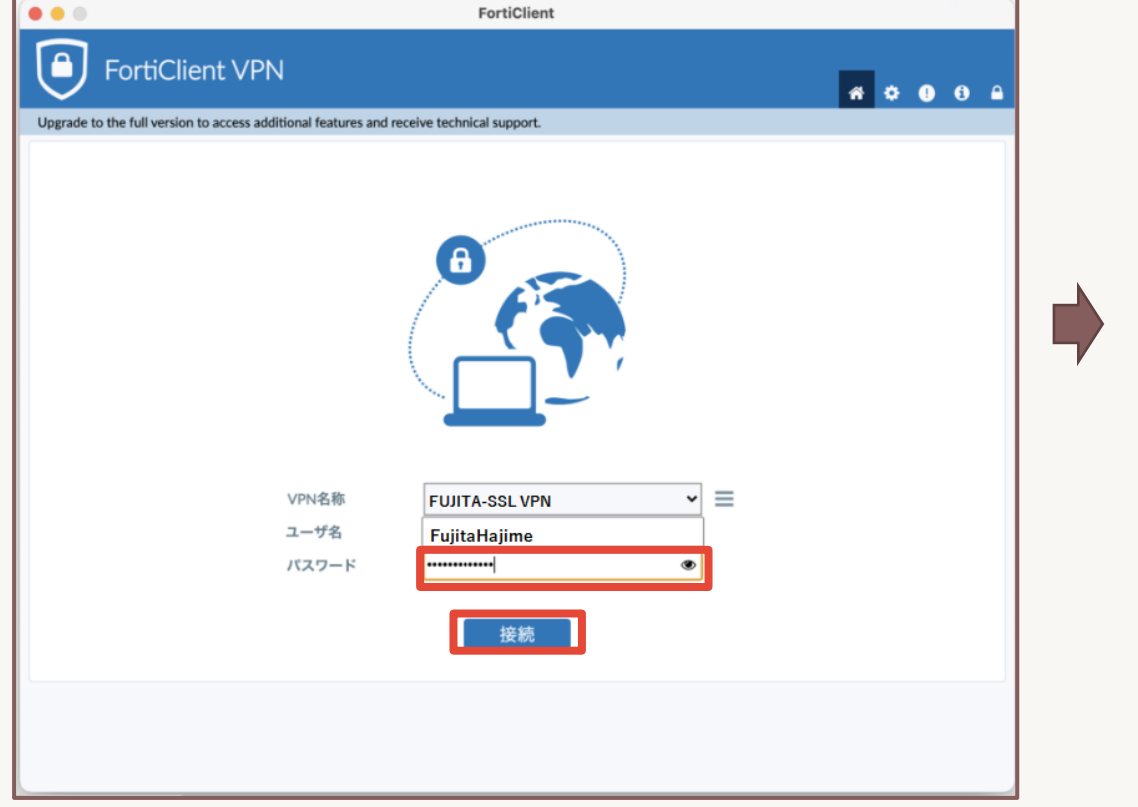

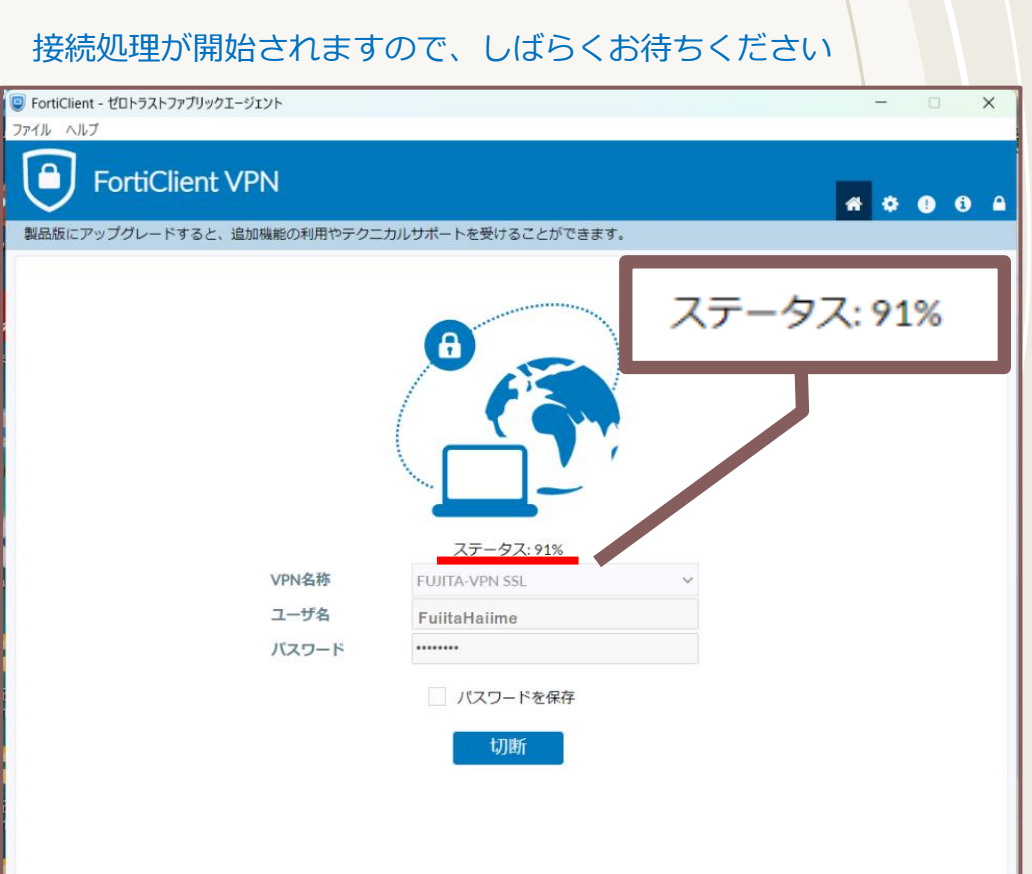

# MacOSの場合 VPN接続(2/2)

※OSのバージョンや設定によって操作が異なる場合があります

### 接続が成功すると「VPN接続済み」となります。 利用を終了する際は、必ず「切断」ボタンをクリックしてください。

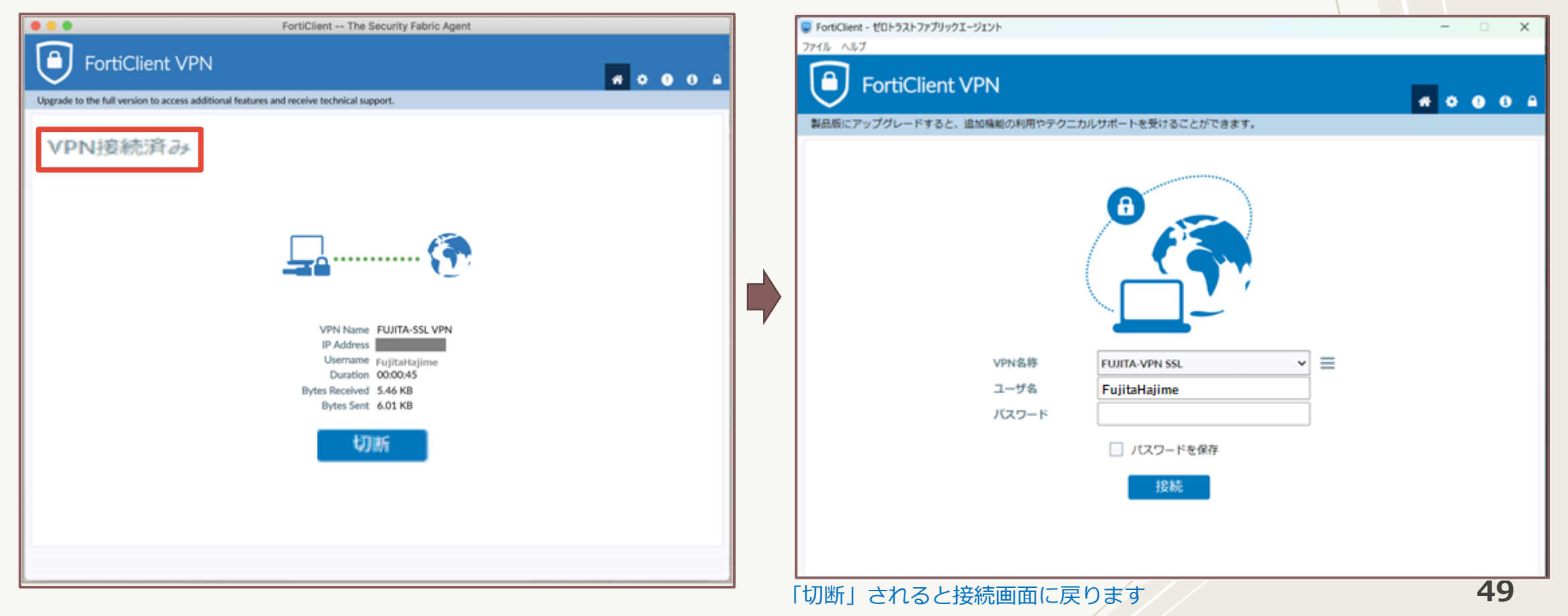